# ADOBE DREAMWEAVER CS5

Bonus 2 hours of tutorials from Learn Dreamweaver CSS by Video also from Adole Pres

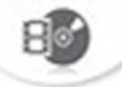

# CLASSROOM IN A BOOK

The official training workbook from Adobe Systems

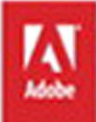

DVD-ROM Included for Windows and Mac OS

# ADOBE<sup>®</sup> DREAMWEAVER<sup>®</sup> CS5 **CLASSROOM IN A BOOK**<sup>®</sup>

The official training workbook from Adobe Systems

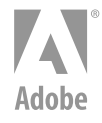

www.adobepress.com

Adobe® Dreamweaver® CS5 Classroom in a Book

© 2010 Adobe Systems Incorporated and its licensors. All rights reserved.

If this guide is distributed with software that includes an end user agreement, this guide, as well as the software described in it, is furnished under license and may be used or copied only in accordance with the terms of such license. Except as permitted by any such license, no part of this guide may be reproduced, stored in a retrieval system, or transmitted, in any form or by any means, electronic, mechanical, recording,

or otherwise, without the prior written permission of Adobe Systems Incorporated. Please note that the content in this guide is protected under copyright law even if it is not distributed with software that includes an end user license agreement.

The content of this guide is furnished for informational use only, is subject to change without notice, and should not be construed as a commitment by Adobe Systems Incorporated. Adobe Systems Incorporated assumes no responsibility or liability for any errors or inaccuracies that may appear in the informational content contained in this guide.

Please remember that existing artwork or images that you may want to include in your project may be protected under copyright law. The unauthorized incorporation of such material into your new work could be a violation of the rights of the copyright owner. Please be sure to obtain any permission required from the copyright owner.

Any references to company names in sample files are for demonstration purposes only and are not intended to refer to any actual organization.

Adobe, the Adobe logo, Classroom in a Book, Dreamweaver, Fireworks, Flash, and Photoshop are either registered trademarks or trademarks of Adobe Systems Incorporated in the United States and/or other countries.

Apple, Mac, and Macintosh are trademarks of Apple, registered in the U.S. and other countries. Microsoft, Windows, and Windows NT are trademarks of Microsoft Corporation registered in the U.S. and/or other countries. All other trademarks are the property of their respective owners.

Adobe Systems Incorporated, 345 Park Avenue, San Jose, California 95110-2704, USA

Notice to U.S. Government End Users. The Software and Documentation are "Commercial Items," as that term is defined at 48 C.F.R. §2.101, consisting of "Commercial Computer Software" and "Commercial Computer Software Documentation," as such terms are used in 48 C.F.R. §12.212 or 48 C.F.R. §227.7202, as applicable. Consistent with 48 C.F.R. §12.212 or 48 C.F.R. §12.212 or 48 C.F.R. §227.7202-1 through 227.7202-4, as applicable, the Commercial Computer Software and Commercial Computer Software Documentation are being licensed to U.S. Government end users (a) only as Commercial Items and (b) with only those rights as are granted to all other end users pursuant to the terms and conditions herein. Unpublished-rights reserved under the copyright laws of the United States. Adobe Systems Incorporated, 345 Park Avenue, San Jose, CA 95110-2704, USA. For U.S. Government End Users, Adobe agrees to comply with all applicable equal opportunity laws including, if appropriate, the provisions of Executive Order 11246, as amended, Section 402 of the Vietnam Era Veterans Readjustment Assistance Act of 1974 (38 USC 4212), and Section 503 of the Rehabilitation Act of 1973, as amended, and the regulations at 41 CFR Parts 60-1 through 60-60, 60-250, and 60-741. The affirmative action clause and regulations contained in the preceding sentence shall be incorporated by reference.

Adobe Press books are published by Peachpit, a division of Pearson Education located in Berkeley, California. For the latest on Adobe Press books, go to www.adobepress.com. To report errors, please send a note to errata@peachpit.com. For information on getting permission for reprints and excerpts, contact permissions@peachpit.com.

Writer: James J. Maivald Project Editor: Nancy Peterson Production Editor: Cory Borman Development Editor: Robyn G. Thomas Technical Editors: Lynn Grillo, Clint Funk Copyeditors: Darren Meiss and Scout Festa Compositor: WolfsonDesign Indexer: Jack Lewis Media Producer: Eric Geoffroy Cover Design: Eddie Yuen Interior Design: Mimi Heft

Printed and bound in the United States of America

ISBN-13: 978-0-321-70177-0 ISBN-10: 0-321-70177-1

987654321

# WHAT'S ON THE DISC

#### Here is an overview of the contents of the Classroom in a Book disc

The Adobe Dreamweaver CS5 Classroom in a Book disc includes the lesson files that you'll need to complete the exercises in this book, as well as other content to help you learn more about Adobe Dreamweaver CS5 and use it with greater efficiency and ease. The diagram below represents the contents of the disc, which should help you locate the files you need.

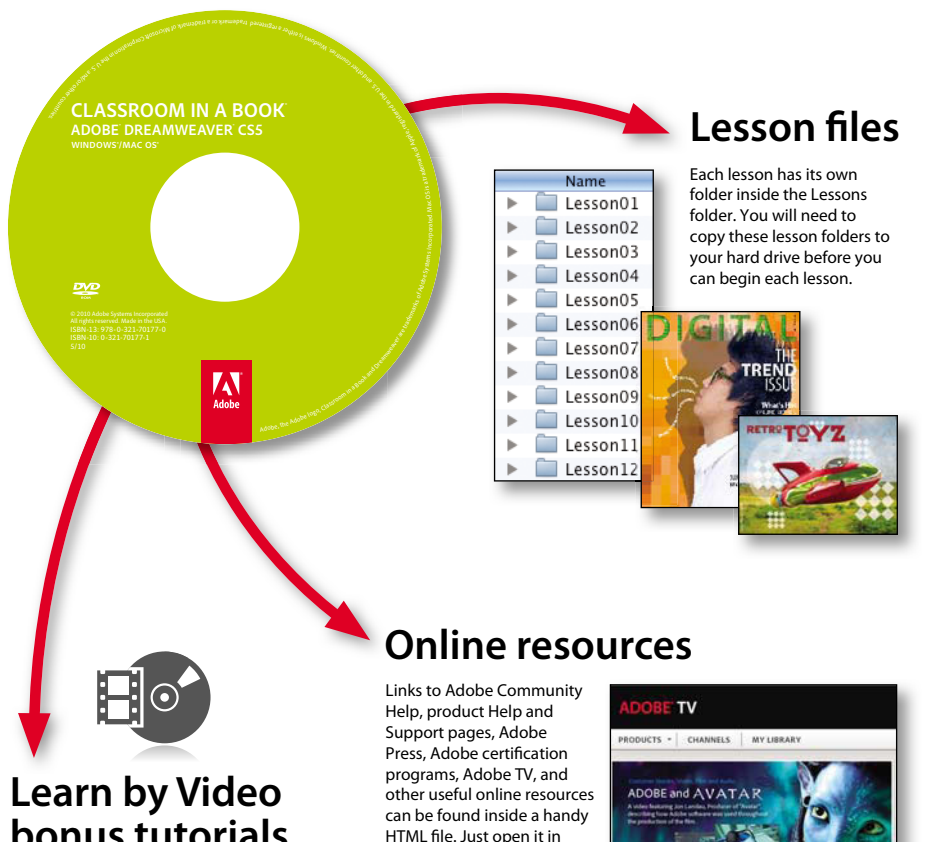

bonus tutorials

A bonus 2-hour set of Learn Dreamweaver CS5 by Video tutorials are included on this disc, from video2brain and Adobe Press. Learn by Video is one of the most critically acclaimed training products on Adobe software and is the only Adobe-approved video courseware for the Adobe Certified Associate Level certification.

HTML file. Just open it in your Web browser and click on the links, including a special link to this book's product page where you can access updates and bonus material.

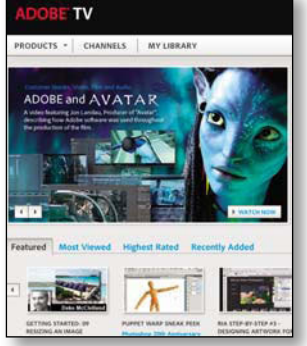

# CONTENTS

### **GETTING STARTED**

| xi    | TARTED                                   |
|-------|------------------------------------------|
| xi    | About Classroom in a Book                |
| xi    | Prerequisites                            |
| xii   | Installing the program                   |
| xii   | Copying the Classroom in a Book files    |
| xiii  | Recommended lesson order                 |
| xiii  | Jumpstart                                |
| xiv   | Setting up the workspace                 |
| xv    | Windows vs. Macintosh instructions       |
| xv    | Finding Dreamweaver information          |
| xv    | Checking for updates                     |
| xvi   | Additional resources                     |
| xviii | Adobe certification                      |
| /exix | Accelerate your workflow with Adobe CS I |

### **1** CUSTOMIZING YOUR WORKSPACE

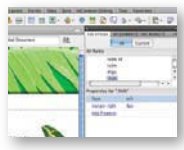

| Touring the workspace              | . 4 |
|------------------------------------|-----|
| Switching and splitting views      | . 5 |
| Working with panels                | . 7 |
| Selecting a workspace layout       | 11  |
| Adjusting toolbars                 | 13  |
| Personalizing preferences          | 14  |
| Creating custom keyboard shortcuts | 14  |
| Using the Property inspector       | 16  |
|                                    |     |

2

| 2                  | HTML BASI                                                                                                    | CS 20                                                                                                    | )                                                                                                    |
|--------------------|----------------------------------------------------------------------------------------------------|----------------------------------------------------------------------------------------------------|----------------------------------------------------------------------------------------------------|
| -                  | 0. 1. stort from                                                                                                    | What is HTML?                                                                                                    | 2                                                                                                    |
|                    |                                                                                                    | Where did HTML begin?22                                                                                                    | 2                                                                                                    |
| 1101111            | Constant of the second second se      | Writing your own HTML code23                                                                                                    | 3                                                                                                    |
|                    | Green Pro                                                                                                    | Frequently used HTML 4 codes                                                                                                    | 1                                                                                                    |
|                    |                                                                                                    | Where Is HTML Going?                                                                                                    | 1                                                                                                    |
| 3                  | CSS BASICS                                                                                                    | 36                                                                                                    | 5                                                                                                    |
| 1                  | 1 - A                                                                                                    | What is CSS?                                                                                                    | 3                                                                                                    |
|                    | CITCA STATES                                                                                                    | HTML vs. CSS formatting                                                                                                    | )                                                                                                    |
| Contraction of the | It's I                                                                                                    | CSS box model                                                                                                    | 1                                                                                                    |
| C. HOLE            | AND TO THE REAL PROPERTY OF THE REAL PROPERTY OF TH | HTML defaults                                                                                                    | 2                                                                                                    |
|                    |                                                                                                    | Formatting text44                                                                                                    | 1                                                                                                    |
|                    |                                                                                                    | Formatting objects47                                                                                                    | 7                                                                                                    |
|                    |                                                                                                    | Multiples, classes, and IDs, oh my!50                                                                                                    | )                                                                                                    |
|                    |                                                                                                    |                                                                                                    |                                                                                                    |
| 4                  | GETTING A                                                                                                    | QUICK START 54                                                                                                    | ŧ.                                                                                                    |
| 4                  | GETTING A                                                                                                    | QUICK START54Defining a Dreamweaver site56                                                                                                    | <b>1</b><br>5                                                                                                    |
| 4                  | GETTING A                                                                                                    | QUICK START54Defining a Dreamweaver site.56Using the Welcome screen58                                                                                                    | <b>1</b><br>5<br>3                                                                                                    |
| 4                  | GETTING A                                                                                                    | QUICK START54Defining a Dreamweaver site.56Using the Welcome screen58Selecting a CSS layout59                                                                                                    | <b>1</b><br>5<br>3<br>9                                                                                                    |
| 4                  | GETTING A                                                                                                    | QUICK START54Defining a Dreamweaver site.56Using the Welcome screen58Selecting a CSS layout59Saving a page60                                                                                                    | <b>1</b><br>5<br>3<br>9                                                                                                    |
| 4                  | GETTING A                                                                                                    | QUICK START54Defining a Dreamweaver site.56Using the Welcome screen58Selecting a CSS layout59Saving a page60Modifying the page title60                                                                                                    | •<br>5<br>3<br>9<br>)                                                                                                    |
| 4                  | GETTING A                                                                                                    | QUICK START54Defining a Dreamweaver site.56Using the Welcome screen58Selecting a CSS layout59Saving a page60Modifying the page title60Changing headings60                                                                                                    | •<br>5<br>3<br>9<br>)<br>)<br>)                                                                                                    |
| 4                  | GETTING A                                                                                                    | QUICK START54Defining a Dreamweaver site.56Using the Welcome screen58Selecting a CSS layout59Saving a page60Modifying the page title60Changing headings60Inserting text61                                                                                                    | •<br>5<br>3<br>9<br>)<br>)<br>)<br>)<br>1                                                                                                    |
| 4                  | CECTING A                                                                                                    | QUICK START54Defining a Dreamweaver site.56Using the Welcome screen58Selecting a CSS layout59Saving a page60Modifying the page title60Changing headings60Inserting text61Inserting images63                                                                                                    | 1       5       3       9       1       3                                                                                                    |
| 4                  | CONTINUE A                                                                                                    | QUICK START54Defining a Dreamweaver site.56Using the Welcome screen58Selecting a CSS layout59Saving a page60Modifying the page title60Changing headings60Inserting text61Inserting images63Selecting and modifying CSS styles66                                                                                                    | 1       5       3       9       1       3       5                                                                                             |
| 4                  | GETTING A                                                                                                    | QUICK START54Defining a Dreamweaver site.56Using the Welcome screen58Selecting a CSS layout59Saving a page60Modifying the page title60Changing headings60Inserting text61Inserting images63Selecting and modifying CSS styles66Adjusting text fonts, colors, and sizes70                                                               | 1       5       3       9       1       3       5       9                                                                                     |
| 4                  | CECTURE A                                                                                                    | QUICK START54Defining a Dreamweaver site.56Using the Welcome screen58Selecting a CSS layout59Saving a page60Modifying the page title60Changing headings60Inserting text61Inserting images63Selecting and modifying CSS styles66Adjusting text fonts, colors, and sizes70Using the Property inspector73                                 | I         5         3         9         1         3         5         1         5         1         3         5         3         5         3 |
| 4                  | GETTING A                                                                                                    | QUICK START54Defining a Dreamweaver site.56Using the Welcome screen58Selecting a CSS layout59Saving a page60Modifying the page title60Changing headings60Inserting text61Inserting images63Selecting and modifying CSS styles66Adjusting text fonts, colors, and sizes70Using the Property inspector73Previewing a page in Live view75 | 1         5         3         9         1         3         5         9         1         3         5         3         5         5         5 |

### **5** CREATING A PAGE LAYOUT

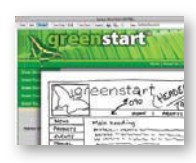

| Web design basics                             | 82    |
|-----------------------------------------------|-------|
| Working with thumbnails and wireframes        | 84    |
| Previewing your completed file                | 88    |
| Modifying an existing CSS layout              | 88    |
| Adding a background image to the header       | 91    |
| Inserting new <div> components</div>          | 93    |
| Modifying the page width and background color | 96    |
| Modifying existing content and formatting     | 97    |
| Inserting an image placeholder                | .100  |
| Inserting placeholder text                    | . 101 |
| Modifying the footer                          | . 101 |
| Checking browser compatibility                | .102  |

### **6** WORKING WITH CASCADING STYLE SHEETS

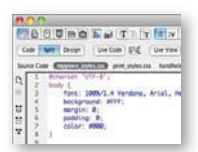

| VITH CASCADING STYLE SHEETS                 | 104 |
|---------------------------------------------|-----|
| Previewing a completed file                 | 106 |
| Working with the CSS Styles panel           | 106 |
| Creating new CSS rules                      | 110 |
| Creating an interactive menu                | 115 |
| Modifying hyperlink behavior                | 118 |
| Creating faux columns                       | 121 |
| Moving rules to an external style sheet     | 123 |
| Creating style sheets for other media types | 124 |
|                                             |     |

### **7** WORKING WITH TEMPLATES

| Code | Split | Design   | Live Cod |
|------|-------|----------|----------|
|      | Green | News     |          |
|      | Green | Products |          |
|      | Green | Events   |          |
| • •  | Green | Travel   |          |
|      | -     | CORE 1   |          |

| Previewing completed files                  | 134 |
|---------------------------------------------|-----|
| Creating a template from an existing layout | 135 |
| Inserting editable regions                  | 137 |
| Producing child pages                       | 138 |
| Updating a template                         | 141 |
| Using Library items                         | 144 |
| Using server-side includes                  | 149 |

132

#### WORKING WITH TEXT, LISTS, AND TABLES 8

| -1 | -        | 0  |
|----|----------|----|
|    | <b>ר</b> | ö. |
|    | -        | ~  |

| Green Buildings earn more Green<br>Three is a growing herd in commercial and exterior<br>MVs process for the build                                                                                                    | Previewing a completed file                   | 160 |
|----------------------------------------------------------------------------------------------------|-----------------------------------------------|-----|
| quality is the top 25 percent is mergy performance. T<br>window, helt receiver instams, dood insulation, his<br>efficiency lighting we all takes inforcemention for the<br>building's every signature.                               | Importing text                                | 162 |
| The reason is stimple: tenants are attracted to the an<br>activity highs accepted attraction, increased with weat<br>profit magine for buildings that are sold, energy star<br>buildings assolfy and the ten to speake, including an | Creating headings                             | 163 |
| Qualified but dhiss could realize thoreases in revenues<br>\$120,000 for facilities with \$0,000 really.                                                                                                    | Creating lists                                | 165 |
|                                                                                                    | Creating text indents                         | 167 |
|                                                                                                    | Creating and styling tables                   | 170 |
|                                                                                                    | Spell checking web pages                      | 184 |
|                                                                                                    | Finding and replacing text                    | 185 |
| 9 WORKING V                                                                                                    | WITH IMAGES                                   | 190 |
|                                                                                                    | Reviewing web image basics                    | 192 |
| The s                                                                                                    | Previewing the completed file                 | 196 |
|                                                                                                    | Inserting an image                            | 197 |
|                                                                                                    | Adjusting image positions with CSS classes    | 199 |
|                                                                                                    | Working with the Insert panel                 | 201 |
|                                                                                                    | Using Adobe Bridge                            | 202 |
|                                                                                                    | Inserting incompatible file types             | 204 |
|                                                                                                    | Working with Photoshop Smart Objects          | 207 |
|                                                                                                    | Copying and pasting images from Fireworks     |     |
|                                                                                                    | and Photoshop                                 | 209 |
|                                                                                                    | Inserting images by drag and drop             | 211 |
|                                                                                                    | Optimizing images with the Property inspector | 212 |
| 10 WORKING V                                                                                                    | WITH NAVIGATION                               | 216 |
| Green Products Contact G                                                                                                    | Hyperlink basics                              | 218 |
| Green Travel When you contac<br>Green Tips serve you and an                                                                                                    | Previewing your completed file                | 219 |
| Association<br>Elaine is th<br>She has 20                                                                                                    | Creating internal hyperlinks                  | 222 |
| and has we                                                                                                    | Creating an image-based link                  | 225 |
|                                                                                                    | Creating an external link                     | 226 |
|                                                                                                    | Setting up e-mail links                       | 227 |
|                                                                                                    | Targeting page elements                       | 229 |
|                                                                                                    | Inserting Spry menu bars                      | 232 |
|                                                                                                    | Inserting Spry menus as Library items         | 250 |
|                                                                                                    | Checking your page                            | 254 |
|                                                                                                    |                                               |     |
|                                                                                                    |                                               |     |

#### **11 ADDING INTERACTIVITY**

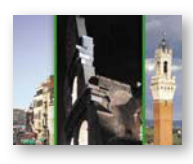

| Learning about Dreamweaver behaviors | 260 |
|--------------------------------------|-----|
| Previewing a completed file          | 261 |
| Working with Dreamweaver behaviors   | 263 |
| Working with Spry Accordion widgets  | 269 |

### **12 WORKING WITH FLASH**

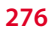

258

# 

| Understanding Flash              | 278 |
|----------------------------------|-----|
| Previewing a completed file      | 278 |
| Adding Flash animation to a page | 279 |
| Adding an FLV file to a page     | 283 |

#### **13 WORKING WITH FORMS**

288

324

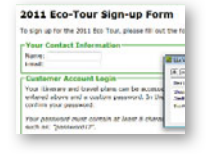

| Previewing a completed file  | 290 |
|------------------------------|-----|
| Learning about forms         | 292 |
| Adding a form to a page      | 293 |
| Inserting text form elements | 295 |
| Inserting checkboxes         |     |
| Creating radio buttons       |     |
| Working with lists           |     |
| Adding a submit button       |     |
| Specifying a form action     | 313 |
| Emailing form data           | 315 |
| Styling forms                |     |

#### **14 WORKING WITH ONLINE DATA**

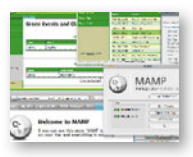

| Working with dynamic content3  | 26 |
|--------------------------------|----|
| Previewing the completed file3 | 26 |
| Using HTML and XML data3       | 28 |
| Choosing a server model        | 38 |
| Configuring a local web server | 40 |
| Setting up a testing server    | 40 |
| Building database applications | 43 |

| 15 BUILDING           | DYNAMIC PAGES WITH DATA                     | 352 |
|-----------------------|---------------------------------------------|-----|
|                       | Building pages with ASP, ColdFusion, or PHP | 354 |
| from Provide and From | Creating a master/detail page set           | 363 |
|                       | Creating a detail page                      | 374 |

### **16 WORKING WITH CODE**

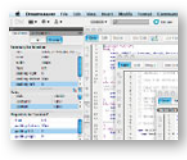

| Code tools overview       | 382 |
|---------------------------|-----|
| Selecting code            | 383 |
| Collapsing code           | 384 |
| Expanding code            | 385 |
| Adding new code           | 386 |
| Using Code Navigator      | 388 |
| Accessing Live Code       | 389 |
| Using Inspect mode        | 391 |
| Working in related files  | 392 |
| Accessing Split Code view | 393 |
| Commenting your code      | 393 |

### **17 PUBLISHING TO THE WEB**

### 

| Defining a remote site               | 398 |
|--------------------------------------|-----|
| Cloaking folders and files           | 405 |
| Wrapping things up                   | 407 |
| Putting your site online             | 410 |
| Synchronizing local and remote sites | 413 |

### INDEX

416

396

380

This page intentionally left blank

# **GETTING STARTED**

Adobe<sup>®</sup> Dreamweaver<sup>®</sup> CS5 is the industry-leading web authoring program. Whether you create websites for a living or plan to create one for your own business, Dreamweaver offers all the tools you need to get professionalquality results.

# About Classroom in a Book

Adobe Dreamweaver CS5 Classroom in a Book<sup>\*</sup> is part of the official training series for graphics and publishing software developed with the support of Adobe product experts.

The lessons are designed so that you can learn at your own pace. If you're new to Dreamweaver, you'll learn the fundamentals of putting the program to work. If you are an experienced user, you'll find that *Classroom in a Book* teaches many advanced features, including tips and techniques for using the latest version of Dreamweaver.

Although each lesson includes step-by-step instructions for creating a specific project, you'll have room for exploration and experimentation. You can follow the book from start to finish, or complete only those lessons that correspond to your interests and needs. Each lesson concludes with a Review section containing questions and answers on the subjects you've covered.

# Prerequisites

Before using *Adobe Dreamweaver CS5 Classroom in a Book*, you should have a working knowledge of your computer and its operating system. Be sure you know how to use the mouse, standard menus, and commands, and also how to open, save, and close files. If you need to review these techniques, see the printed or online documentation that was included with your Microsoft Windows or Apple Macintosh operating system.

# Installing the program

Before you perform any exercises in this book, verify that your computer system meets the hardware requirements for Dreamweaver CS5, that it's correctly configured, and that all required software is installed.

Adobe Dreamweaver CS5 software is not included on the disc; you must purchase it separately as a stand-alone product or as part of one of the Creative Suite editions. For complete instructions on installing the software, see the "How to Install" file on the Adobe Dreamweaver CD.

# Copying the Classroom in a Book files

The *Classroom in a Book* CD includes folders containing all the files necessary for the lessons. Each lesson has a folder that contains the files and assets needed to complete the lesson. You must install these folders on your hard disk to perform the exercises in each lesson. It is recommended that you copy all lesson folders to your hard drive at once but, to conserve space on your hard disk, you can install individual folders for each lesson as you need them. It is vitally important that you store all lesson folders within a single folder on your hard drive. If you follow the recommended lesson order, this master folder will serve as the local site root folder, as described more fully in Lesson 4.

To install the Classroom in a Book files:

- 1 Insert the *Adobe Dreamweaver CS5 Classroom in a Book* CD into your computer's optical disc drive.
- 2 Navigate to the CD/DVD drive on your computer.
- **3** If you intend to complete all lessons in the book in order, drag the Lessons folder to your computer hard drive. Otherwise, skip to step 5.

The *Lessons* folder contains all the individual lesson folders and other assets needed for the training.

4 Rename the *Lessons* folder **DW-CIB**.

This folder will be the local site root folder.

5 If you desire to perform one or more lessons individually, copy each lesson folder to your hard drive as separate folders, as needed. Then, proceed to the "Jumpstart" section for more instructions.

The files and folders for each lesson cannot be used interchangeably.

# **Recommended lesson order**

The training herein is designed to take you from A to Z in basic to intermediate website design, development, and production. Each new lesson builds on previous exercises, using the files and assets you create to develop an entire website. It is recommended that you perform each lesson in sequential order to achieve a successful result and the most complete understanding of all aspects of web design.

The ideal training scenario will start in Lesson 1 and proceed through the entire book to Lesson 17. Since each lesson builds essential files and content for the next, once you start this scenario you shouldn't skip any lessons, or even individual exercises. While ideal, this method may not be a practicable scenario for every user. So, if desired, individual lessons can be accomplished using the jumpstart method described in the next section.

# Jumpstart

For users who don't have the time or inclination to perform each lesson in the book in order, or who are having difficulty with a particular lesson, a jumpstart method is included to facilitate the performance of individual lessons in or out of sequence. Once you start using the jumpstart method, you will have to use this method for all subsequent lessons. For example, if you want to jumpstart Lesson 6, you will have to jumpstart Lesson 7, too. In many instances, essential files needed for subsequent exercises were built in earlier lessons and exercises and may not be present in a jumpstart environment.

Each lesson folder includes all the files and assets needed to complete the exercises contained within that lesson. Each folder contains finished files, staged files, and customized Template and Library files. You may think these folders contain seem-ingly duplicative materials. But these duplicate files and assets, in most cases, cannot be used interchangeably in other lessons and exercises. Doing so will probably cause you to fail to achieve the goal of the exercise.

The jumpstart method for completing individual lessons treats each folder as a stand-alone website. To jumpstart a lesson, copy the lesson folder to your hard drive and create a new site for that lesson using the Site Setup dialog box. Keep your jumpstart sites and assets in their original folders to avoid conflicts. One suggestion is to organize the lesson folders, as well as your own site folders, in a single *webs* or *sites* master folder near the root of your hard drive. But avoid using the Dreamweaver application folder or any folders that contain a web server, like Apache, ColdFusion, or Internet Information Services (IIS).

Feel free to use the jumpstart method for all lessons if you prefer.

To set up a jumpstart site, do the following:

1 Choose Site > New Site.

The Site Setup dialog box appears.

- 2 In the Site Name field, enter the name of the lesson, such as **lesson06**.
- 3 Next to the Local Site Folder field, click the Browse () icon. Navigate to the lesson folder you copied from the *Adobe Dreamweaver CS5 Classroom in a Book* CD and click Select/Choose.
- 4 Click the arrow () next to the Advanced Settings category to reveal the tabs listed there. Select the Local Info category.
- 5 Next to the Default Images Folder field, click the Browse icon. When the dialog box opens, navigate to the Images folder contained within the lesson folder and click Select/Choose.
- 6 In the Site Setup dialog box, click Save.
- 7 The name of the currently active website will appear in the Files panel Show pop-up menu. If necessary, press Ctrl-Shift-F/Cmd-Shift-F to display the Files panel and select the desired website from the Show menu.

These steps will have to be repeated for each lesson you wish to jumpstart. For a more complete description of how to set up a site in Dreamweaver, see Lesson 4, "Getting a Quick Start."

# Setting up the workspace

Dreamweaver includes a number of workspaces to accommodate various computer configurations and individual workflows. For this book, the Designer workspace is recommended.

- 1 In Dreamweaver CS5, locate the Application bar. If necessary, choose Window > Application Bar to display it.
- **2** The default workspace is called Designer. If it is not displayed, use the pop-up menu in the Application bar to choose it.

Most of the book's images show the Designer workspace. When you finish the lessons in this book, experiment using various workspaces to find the one that you prefer.

For a more complete description of the Dreamweaver workspaces, see Lesson 1, "Customizing Your Workspace."

# Windows vs. Macintosh instructions

In most cases, Dreamweaver performs identically in both Windows and Mac OS X. Minor differences exist between the two versions, mostly due to platform-specific issues out of the control of the program. Most of these are simply differences in keyboard shortcuts, how dialog boxes are displayed, and how buttons are named. Screen shots alternate between platforms throughout the book. Where specific commands differ, they are noted within the text. Windows commands are listed first, followed by the Macintosh equivalent, such as Ctrl-C/Cmd-C. Common abbreviations are used for all commands whenever possible, as follows:

| WINDOWS         | MACINTOSH     |
|-----------------|---------------|
| Control = Ctrl  | Command = Cmd |
| Alternate = Alt | Option = Opt  |

# **Finding Dreamweaver information**

For complete, up-to-date information about Dreamweaver panels, tools, and other application features, visit the Adobe website. Choose Help > Dreamweaver Help. The Adobe Help application opens and downloads the latest Help files from the Adobe Community Help website. These files are cached locally so you can access them even when you are not connected to the Internet. You can also download a PDF version of the Dreamweaver Help files from the Adobe Help application

For additional information resources, such as tips, techniques, and the latest product information, visit www.adobe.com/support/dreamweaver to access the Adobe Community Help page.

# **Checking for updates**

Adobe periodically provides software updates. You can obtain these updates using Adobe Updater if you have an active Internet connection.

- In Dreamweaver, choose Help > Updates. The Adobe Updater automatically checks for updates for your Adobe software.
- **2** In the Adobe Updater dialog box, select the updates you want to install and then click Download And Install Updates to install them.

#### Note:

If Dreamweaver detects that you are not connected to the Internet when you open the application, choose Help > Dreamweaver Help to open the Help HTML pages that are installed with Dreamweaver. For more up-to-date information, view the online Help files or download the current Dreamweaver Help PDF.

Note: To choose preferences for future updates, click Preferences. You can choose how often Adobe Updater should check for updates, identify applications to be updated, and choose whether to download updates automatically. Click OK to accept the new settings.

# Additional resources

Adobe Dreamweaver CS5 Classroom in a Book is not meant to replace documentation that comes with the program or to be a comprehensive reference for every feature. Only the commands and options used in the lessons are explained in this book. For comprehensive information about program features and tutorials, refer to these resources:

Adobe Community Help: Community Help brings together active Adobe product users, Adobe product team members, authors, and experts to give you the most useful, relevant, and up-to-date information about Adobe products. Whether you're looking for a code sample or an answer to a problem, have a question about the software, or want to share a useful tip or recipe, you'll benefit from Community Help. Search results will show you not only content from Adobe, but also from the community.

With Adobe Community Help you can:

- Access up-to-date definitive reference content online and offline
- Find the most relevant content contributed by experts from the Adobe community, on and off Adobe.com
- Comment on, rate, and contribute to content in the Adobe community
- Download Help content directly to your desktop for offline use
- Find related content with dynamic search and navigation tools

**To access Community Help:** If you have any Adobe CS5 product, then you already have the Community Help application. To invoke Help, choose Help > Dreamweaver Help. This companion application lets you search and browse Adobe and community content, plus you can comment on and rate any article just like you would in the browser. However, you can also download Adobe Help and language reference content for use offline. You can also subscribe to new content updates (which can be automatically downloaded) so that you'll always have the most up-to-date content for your Adobe product at all times. You can download the application from www.adobe.com/support/chc/index.html.

Adobe content is updated based on community feedback and contributions. You can contribute in several ways: add comments to content or forums, including links to web content; publish your own content using Community Publishing; or contribute Cookbook Recipes. Find out how to contribute: www.adobe.com/community/ publishing/download.html.

See http://community.adobe.com/help/profile/faq.html for answers to frequently asked questions about Community Help.

Adobe Dreamweaver Help and Support: www.adobe.com/support/dreamweaver is where you can find and browse Help and Support content on adobe.com.

**Adobe TV:** http://tv.adobe.com is an online video resource for expert instruction and inspiration about Adobe products, including a How To channel to get you started with your product.

Adobe Design Center: www.adobe.com/designcenter offers thoughtful articles on design and design issues, a gallery showcasing the work of top-notch designers, tutorials, and more.

Adobe Developer Connection: www.adobe.com/devnet is your source for technical articles, code samples, and how-to videos that cover Adobe developer products and technologies.

**Resources for educators:** www.adobe.com/education includes three free curriculums that use an integrated approach to teaching Adobe software and can be used to prepare for the Adobe Certified Associate exams.

Also check out these useful links:

Adobe Forums: http://forums.adobe.com lets you tap into peer-to-peer discussions, questions, and answers on Adobe products.

Adobe Marketplace & Exchange: www.adobe.com/cfusion/exchange is a central resource for finding tools, services, extensions, code samples, and more to supplement and extend your Adobe products.

Adobe Dreamweaver CS5 product home page: www.adobe.com/products/ dreamweaver

Adobe Labs: http://labs.adobe.com gives you access to early builds of cutting-edge technology, as well as forums where you can interact with both the Adobe development teams building that technology and other like-minded members of the community.

# Adobe certification

The Adobe training and certification programs are designed to help Adobe customers improve and promote their product-proficiency skills. There are four levels of certification:

- Adobe Certified Associate (ACA)
- Adobe Certified Expert (ACE)
- Adobe Certified Instructor (ACI)
- Adobe Authorized Training Center (AATC)

The Adobe Certified Associate (ACA) credential certifies that individuals have the entry-level skills to plan, design, build, and maintain effective communications using different forms of digital media.

The Adobe Certified Expert program is a way for expert users to upgrade their credentials. You can use Adobe certification as a catalyst for getting a raise, finding a job, or promoting your expertise.

If you are an ACE-level instructor, the Adobe Certified Instructor program takes your skills to the next level and gives you access to a wide range of Adobe resources.

Adobe Authorized Training Centers offer instructor-led courses and training on Adobe products, employing only Adobe Certified Instructors. Check out http://partners.adobe.com/public/partnerfinder/tp/show\_find.do for a directory of AATCs.

For information on the Adobe Certified programs, visit www.adobe.com/support/ certification/.

# Accelerate your workflow with Adobe CS Live

Adobe CS Live is a set of online services that harness the connectivity of the web and integrate with Adobe Creative Suite 5 to simplify the creative review process, speed up website compatibility testing, deliver important web user intelligence, and more, allowing you to focus on creating your most impactful work. CS Live services are complimentary for a limited time\* and can be accessed online or from within Creative Suite 5 applications.

Adobe BrowserLab is for web designers and developers who need to preview and test their web pages on multiple browsers and operating systems. Unlike other browser compatibility solutions, BrowserLab renders screenshots virtually on demand with multiple viewing and diagnostic tools, and can be used with Dreamweaver CS5 to preview local content and different states of interactive pages. Being an online service, BrowserLab has fast development cycles, with greater flexibility for expanded browser support and updated functionality.

Adobe CS Review is for creative professionals who want a new level of efficiency in the creative review process. Unlike other services that offer online review of creative content, only CS Review lets you publish a review to the web directly from within InDesign, Photoshop, Photoshop Extended, and Illustrator and view reviewer comments back in the originating Creative Suite application.

Acrobat.com is for creative professionals who need to work with a cast of colleagues and clients in order to get a creative project from creative brief to final product. Acrobat.com is a set of online services that includes web conferencing, online file sharing, and workspaces. Unlike collaborating via e-mail and attending time-consuming in-person meetings, Acrobat.com brings people to your work instead of sending files to people, so you can get the business side of the creative process done faster, together, from any location.

**Adobe Story** is for creative professionals, producers, and writers working on or with scripts. Story is a collaborative script development tool that turns scripts into metadata that can be used with the Adobe CS5 Production Premium tools to streamline workflows and create video assets.

**SiteCatalyst NetAverages** is for web and mobile professionals who want to optimize their projects for wider audiences. NetAverages provides intelligence on how users are accessing the web, which helps reduce guesswork early in the creative process. You can access aggregate user data such as browser type, operating system, mobile device profile, screen resolution, and more, which can be shown over time. The data is derived from visitor activity to participating Omniture SiteCatalyst customer sites. Unlike other web intelligence solutions, NetAverages innovatively displays data using Flash, creating an engaging experience that is robust yet easy to follow.

#### You can access CS Live three different ways:

- 1 Set up access when you register your Creative Suite 5 products and get complimentary access that includes all of the features and workflow benefits of using CS Live with CS5.
- 2 Sign up online and get complimentary access to CS Live services for a limited time. Note, this option does not give you access to the services from within your products.
- 3 Desktop product trials include a 30-day trial of CS Live services.

\*CS Live services are complimentary for a limited time. See www.adobe.com/go/cslive for details.

# **4** GETTING A QUICK START

## **Lesson Overview**

In this lesson, you'll be introduced to the Dreamweaver web page building features while learning how to work within its workspace. You'll learn how to do the following:

- Set up a site in Dreamweaver
- Create a new page using a CSS layout
- Save a document
- Modify the page title and change text headings
- Insert text from an external document
- Add foreground and background images
- Create, modify, and select CSS styles
- Preview your page in Live view and a browser

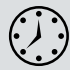

This lesson will take about 1 hour and 15 minutes to complete. Before beginning, make sure you have copied the files for Lesson 4 to your hard drive as described in the "Getting Started" section at the beginning of the book. If you are starting from scratch in this lesson, use the method described in the "Jumpstart" section of "Getting Started."

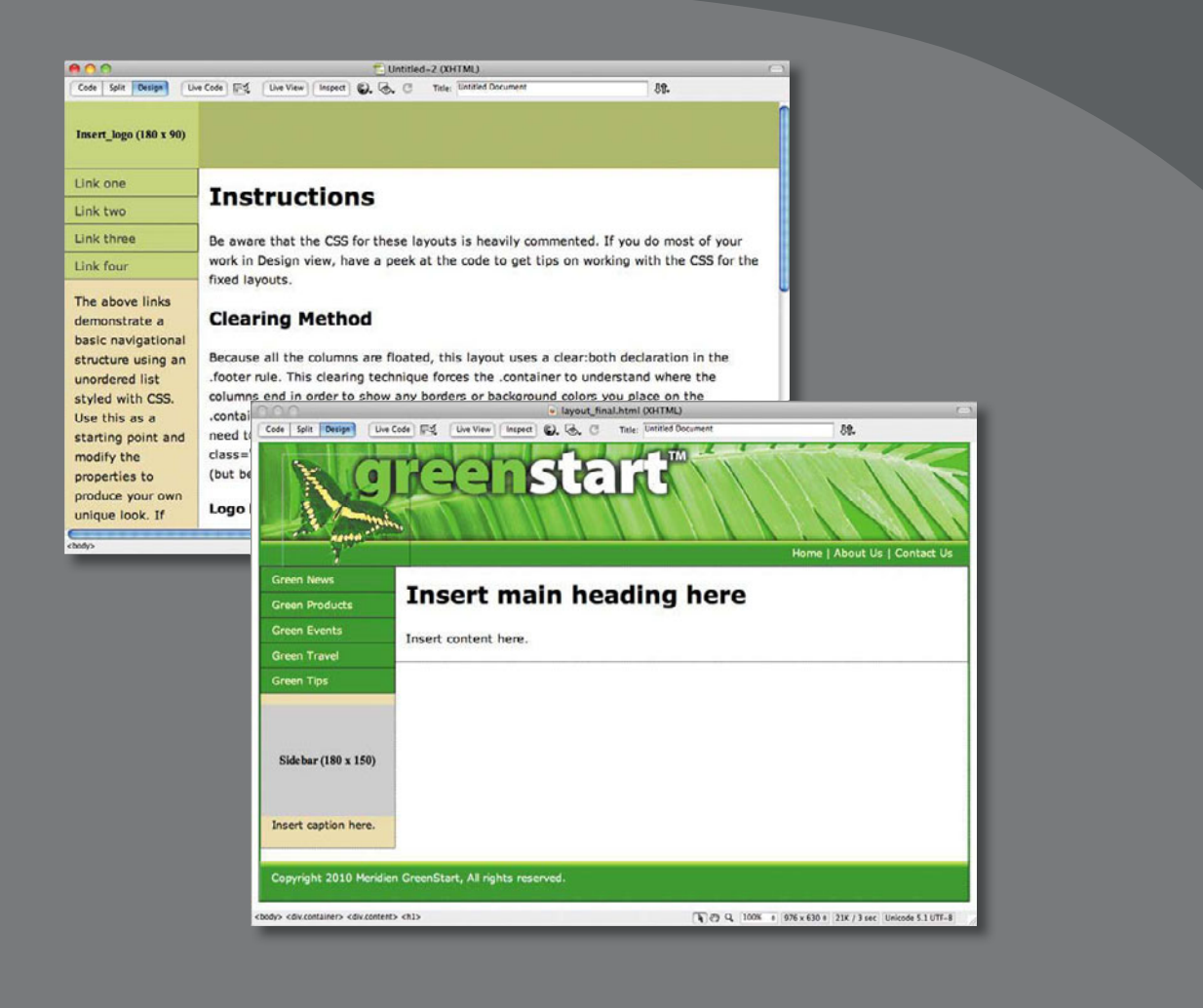

Use Dreamweaver's expertly designed CSS layouts to quickly create a standards-based web page, ready for your personalized content.

# Defining a Dreamweaver site

The lessons in this book function within a Dreamweaver site. In Dreamweaver, you work with a *local* site stored in a folder on your hard drive. When you are ready to publish your site (see Lesson 17, "Publishing to the Web"), you upload your completed files to a *remote* site, stored on your web host's server. The folder structures and files of the local and remote sites are usually mirrors of each other.

First, set up your local site:

- 1 Launch Adobe Dreamweaver CS5, if necessary.
- 2 Choose Site > New Site, and the Site Setup dialog box appears.

If you've used any previous version of Dreamweaver, you will notice that the Site Setup dialog box has been redesigned and simplified. Gone are the Basic and Advanced views. Now to create a website in Dreamweaver CS5 you need only to name it and select the local site folder:

| C                                     |                                                                                                    |   |
|---------------------------------------|----------------------------------------------------------------------------------------------------|---|
| Site Setup for Unnamed Site 1         |                                                                                                    | × |
| Site                                  | A Dreamweaver site is a collection of all of the files and assets you use in your                                                         |   |
| Servers                               | website. A Dreamweaver site usually has two parts: a local folder on your                                                                 |   |
| Version Control                       | computer where you store and work on files, and a remote folder on a server                                                               |   |
| <ul> <li>Advanced Settings</li> </ul> | where you post the same files to the web.                                                                                                 |   |
|                                       | Here you'll select the local folder and a name for your Dreamweaver site. Site Name: Unnamed Site 1 Local Site Folder: C:\Unnamed Site 1\ |   |
|                                       | Help Save Cancel                                                                                                    |   |

3 In the Site Name field, type **DW-CIB**.

Site names typically relate to a specific project or client and will appear in the Files panel.

4 Next to the Local Site Folder field, click the folder () icon. When the Choose Root Folder dialog box opens, navigate to the DW-CIB folder containing the files you copied from the *Adobe Dreamweaver CS5 Classroom in a Book* CD and click Select/Choose.

You could click Save at this time and begin working on your new website, but we'll add one more piece of handy information.

5 Click the arrow (▶) next to the Advanced Settings category to reveal the tabs listed there. Select the Local Info category.

Although it's not required, a good policy for site management is to store different file types in separate folders. For example, many websites provide individual folders for images, PDFs, video, and so on. Dreamweaver assists in this endeavor by including an option for a *default images* folder. Later, as you insert images from other places on your computer, Dreamweaver will use this setting to automatically move the images into the site structure.

6 Next to the Default Images Folder field, click the folder () icon. When the dialog box opens, navigate to the DW-CIB > images folder containing the files you copied from the *Adobe Dreamweaver CS5 Classroom in a Book* CD and click Select/Choose.

| Site Setup for DW CIB                 |                        |                                                            | ×        |
|---------------------------------------|------------------------|------------------------------------------------------------|----------|
| Site                                  |                        |                                                            | 1 ~      |
| Servers                               | Default Images folder: | C:\pw-CID\mages\                                           |          |
| Version Control                       | Links relative to:     | Document O Site Root                                       |          |
| <ul> <li>Advanced Settings</li> </ul> |                        | 0                                                          |          |
| Local Info                            | Web URL:               | http://                                                    | ]        |
| Cloaking                              | 1                      | Enter the Web IJRI if you don't have a Live server defined | . If you |

You've entered all the information required to begin your new site. In subsequent lessons you'll add more information to enable you to upload files to your remote site and to be able to test dynamic web pages.

7 In the Site Setup dialog box, click Save.

Setting up a site is a crucial first step in beginning any project in Dreamweaver. Knowing where the site root folder is located determines link pathways and enables many site-wide options in Dreamweaver such as Find and Replace.

# Using the Welcome screen

The Dreamweaver Welcome screen provides quick access to recent pages, easy creation of a range of page types, and a direct connection to several key help topics. The Welcome screen appears when you first start the program or when no other documents are open. Let's use the Welcome screen to explore ways to create and open documents:

| ADOBE' DREAMWEAVER' CSS         Open a Recent Item       Create New       Top Features (videos)         Image: Seson3/sizes.html       Image: HTML       Image: Seson3/sizes.html       Image: Seson3/sizes.html         Image: Seson3/positioning.html       Image: Seson3/sizes.html       Image: Seson3/sizes.html       Image: Seson3/sizes.html         Image: Seson3/normalize.html       Image: Seson3/normalize.html       Image: Seson3/normalize.html       Image: Seson3/normalize.html         Image: Seson3/normalize.html       Image: Seson3/normalize.html       Image: Seson3/normalize.html       Image: Seson3/normalize.html         Image: Seson3/normalize.html       Image: Seson3/normalize.html       Image: Seson3/normalize.html       Image: Seson3/normalize.html         Image: Seson3/normalize.html       Image: Seson3/normalize.html       Image: Seson3/normalize.html       Image: Seson3/normalize.html         Image: Seson3/normalize.html       Image: Seson3/normalize.html       Image: Seson3/normalize.html       Image: Seson3/normalize.html         Image: Seson3/normalize.html       Image: Seson3/normalize.html       Image: Seson3/normalize.html       Image: Seson3/normalize.html         Image: Seson3/normalize.html       Image: Seson3/normalize.html       Image: Seson3/normalize.html       Image: Seson3/normalize.html       Image: Seson3/normalize.html         Image: Seson3/normalize.html       Image: Seson3/normalize.html                                                                                                    |
|----------------------------------------------------------------------------------------------------|
| Open a Recent Item     Create New     Top Features (videos)       Image: Session 3/sizes.html     Image: HTML     Image: Session 3/sizes.html     Image: Session 3/sizes.html       Image: Session 3/sizes.html     Image: Session 3/sizes.html     Image: Session 3/sizes.html     Image: Session 3/sizes.html       Image: Session 3/inherit.html     Image: Session 3/inherit.html     Image: Session 3/inherit.html     Image: Session 3/inherit.html     Image: Session 3/inherit.html       Image: Session 3/inherit.html     Image: Session 3/inherit.html     Image: Session 3/inherit.html     Image: Session 3/inherit.html     Image: Session 3/inherit.html       Image: Session 3/inherit.html     Image: Session 3/inherit.html     Image: Session 3/inherit.html     Image: Session 3/inherit.html     Image: Session 3/inherit.html       Image: Session 3/inherit.html     Image: Session 3/inherit.html     Image: Session 3/inherit.html     Image: Session 3/inherit.html     Image: Session 3/inherit.html       Image: Session 3/inherit.html     Image: Session 3/inherit.html     Image: Session 3/inherit.html     Image: Session 3/inherit.html     Image: Session 3/inherit.html       Image: Session 3/inherit.html     Image: Session 3/inherit.html     Image: Session 3/inherit.html     Image: Session 3/inherit.html       Image: Session 3/inherit.html     Image: Session 3/inherit.html     Image: Session 3/inherit.html     Image: Session 3/inherit.html       Image: Session 3/inherit.html     Image: Session                                                                                                   |
| Image: Session 3/sizes.html       Image: HTML       Image: Session 3/sizes.html       Image: Session 3/sizes.html       Image: Ses |
| Image: Session S/CSS_Tormatung.html     Image: Session S/CSS_Tormatung.html       Image: Session S/CSS_Tormatung.html     Image: Session S/CSS_Tormatung.html                                                                                                    |

- In the Create New column of the Welcome screen, click HTML to create a new, blank HTML page.
- 2 Choose File > Close.

The Welcome screen reappears.

3 In the Open A Recent Item section of the Welcome screen, click the Open button. This allows you browse for files to open in Dreamweaver. Click Cancel.

The Welcome screen shows you a list of up to nine of your recently used files. Recently used files are shown in the sample figure; however, your installation may not display any used files at this point. Choosing a file from this list is a quick alternative to choosing File > Open when you want to edit an existing page you have recently opened or created. You will use the Welcome screen several times in this book. When you've completed the lessons in this book, you may prefer not to use the Welcome screen. If so, you can disable it by selecting the Don't Show Again option in the lower left of the window. You can re-enable the Welcome screen in the General category of preferences.

# Selecting a CSS layout

Adobe Dreamweaver CS5 provides 16 different CSS layouts. In this exercise, you'll select and modify one. The CSS layouts are carefully built and tested to comply with web standards and to work cross-platform in all major browsers with no additional changes to the layout. Popular one-, two-, and three-column choices are included, specified either in fixed-width dimensions set in pixels or in relative measurements set in percentages:

- 1 Choose File > New.
- 2 In the New Document dialog box, from the first column, select Blank Page.
- 3 In the Page Type column, select HTML.

Dreamweaver allows you to create a wide range of page types. HTML is the page type most commonly used for building basic web pages.

4 In the Layout column, select "1 Column Fixed, Centered, Header And Footer."

The preview for this layout displays a padlock ( ) symbol to indicate that the width is fixed at a set number of pixels. Other layouts display a spring ( ) symbol to indicate that the width will expand or contract with the browser window.

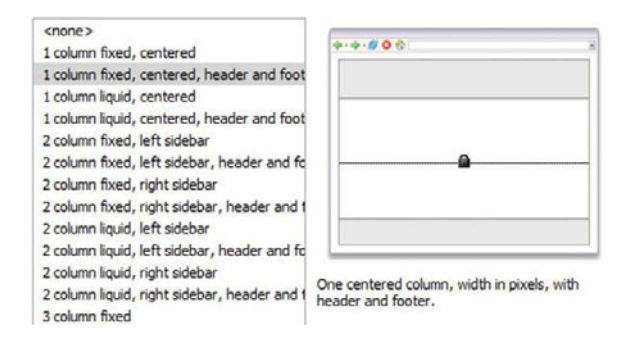

5 Leave all other options at their default settings and click Create.

Your new page appears in Dreamweaver as a document with filler text and default coloring. This is the document window where you add your own content and customize the appearance of the page.

# Saving a page

After you've created a page, it's a good practice to save it immediately:

- 1 Choose File > Save. Alternatively, you could press Ctrl-S/Cmd-S.
- 2 When the Save As dialog box appears, navigate to the DW-CIB folder. Type greenstart.htm or greenstart.html in the Filename field.

It's a matter of personal preference whether you use three- or four-letter extensions in your filenames; either will work fine on the web. Just remember to be consistent. (This book will use .html.)

3 Click Save.

# Modifying the page title

As described in Lesson 2, "HTML Basics," the title of a web page is displayed in the browser's title bar. Page titles are one of the elements used by search engines to index and rank websites. It's important to always change Dreamweaver's default page title of "Untitled Document" to a phrase that describes your specific web page:

- 1 If necessary, choose File > Open Recent > greenstart.html.
- 2 Click the Design button to view the page in Design view.
- **3** In the Title field of the document toolbar, select the placeholder text, *Untitled Document*.
- 4 Type Get a green start with Meridien GreenStart and press Enter/Return.

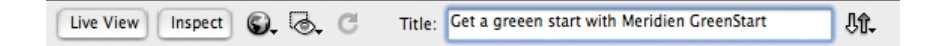

# **Changing headings**

Dreamweaver's CSS layouts are populated by sample headings, body text, and colors. Placeholder headings and text help you visualize the layout as it will appear when your final content is placed on the page. Changing the placeholders is a simple process:

 Double-click the placeholder text, *Instructions*, to select it. Then type It's Easy Being Green with GreenStart to replace it. Note that the new text remains formatted as an <h1> element.

# Instructions

## It's Easy Being Green with GreenS

2 Choose File > Save.

# **Inserting text**

You can change paragraph text as easily as you changed the heading. You can enter text manually, but Dreamweaver also allows you to insert text from other sources, such as Microsoft Office:

- 1 Click the Design button to view the page in Design view.
- 2 Choose Window > Files to display the Files panel, if it isn't visible.
- 3 Display the lesson04 folder. Click the triangle (▶) to the left of the folder name to reveal its contents. Double-click **easygreen.rtf** to open it.

Although Dreamweaver can't open an RTF file, your computer will select a compatible application, such as Word, WordPad, TextEdit, or so on, and open the RTF file.

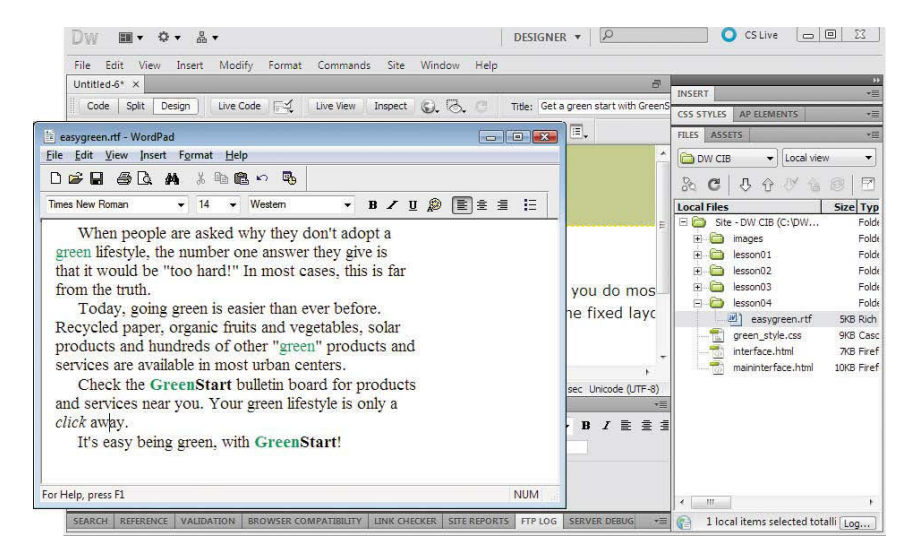

Note: Dreamweaver provides a number of methods for selecting text that operate similar to word processing software, such as dragging the mouse to highlight text, double-clicking a single word, or tripleclicking to select an entire paragraph. **4** When the file opens, select all the text and press Ctrl-C/Cmd-C to copy the text to the clipboard. Do not close the application displaying **easygreen.rtf**.

Note how the text is formatted in Times New Roman, with indentation, bolding, and green highlighting.

- 5 Switch to Dreamweaver and position the mouse pointer below the header, "It's Easy Being Green with GreenStart." With the mouse pointer at the beginning of the first paragraph element immediately following this heading, click and drag to the end of the text in the main content area—so that all the placeholder headings and paragraphs are selected—but don't select the text in the footer.
- 6 Press Ctrl-V/Cmd-V to paste the text from the clipboard.

Before proceeding to the next step, it's important to examine what just happened. You probably noticed that the pasted text replaced the selection and was automatically formatted as a paragraph element. However, although the text itself came over successfully, the paragraph indents and font formatting didn't. Besides ignoring the fonts and color, Dreamweaver missed something more important: the paragraph breaks.

**7** Insert your cursor at the end of the third paragraph "…only a click away." Click the Code view button. Observe the code element that appears at the end of the paragraph.

```
Today, going green is easier than ever before. Recycled paper, organic fruits
and vegetables, solar products and hundreds of each organic fruits
services are available in most urban centers (br />)
Check the GreenStart bulletin bild of produces and services near you. Your
green lifestyle is only a click aw(y.<br/>tr />)
It's easy being green, with Greenboart.
```

It turns out that Dreamweaver didn't completely ignore the paragraph returns, but instead of tags it inserted <br /> line break elements. It's important to know that Dreamweaver translates single paragraph returns copied from other programs into break codes. The trick for producing true HTML elements is to insert additional returns between each of the original paragraphs.

- 8 Switch back to the application displaying easygreen.rtf.
- **9** Insert the cursor at the end of each paragraph and press Enter/Return to insert a second paragraph return.

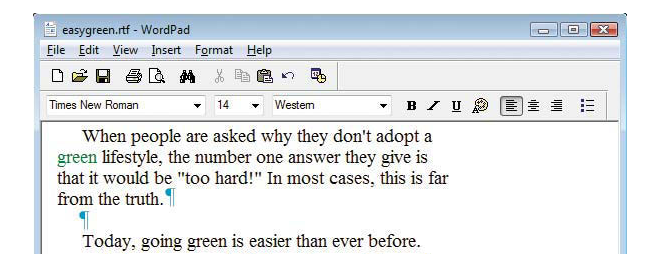

• Note: Results may differ when pasting text into Dreamweaver, depending on the originating program. Most types of font-based formatting are ignored, but the application of bold and italics may be honored. For example, Word will pass bold and italic formatting to Dreamweaver; WordPad and TextEdit will not. In Word and other programs, you can automate the process of inserting extra returns for longer documents by using the Find/Change command to replace single paragraph returns with two in a row.

- 10 Select and copy all the text in **easygreen.rtf**.
- 11 Switch to Dreamweaver. Click the Design view button.
- **12** Select the improperly formatted text in the main content area. Press Ctrl-V/ Cmd-V to paste from the clipboard.

The difference between the new and the old text is dramatic. The new text clearly displays extra space delineating each paragraph.

**13** Select any of the newly pasted paragraphs. Click the Code view button. Observe the code elements at the beginning and end of each paragraph.

The newly pasted text is now properly structured with ... tags.

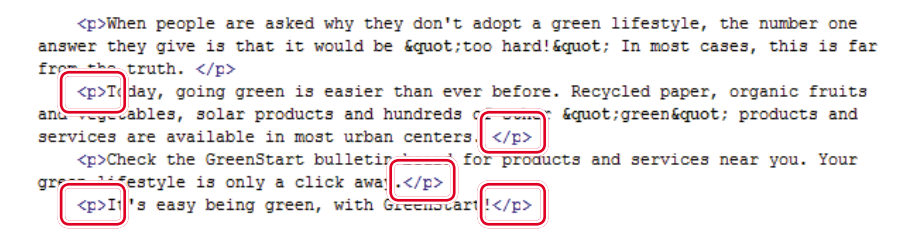

14 Place the cursor in the footer area. Select the placeholder text and type Copyright 2010 Meridien GreenStart, All rights reserved to replace it.

The placeholder copy is replaced as you type.

15 Press Ctrl-S/Cmd-S to save.

# **Inserting images**

Inserting images and graphics in Dreamweaver is straightforward. Once an image has been placed on a page, its image properties, such as alignment, can be adjusted using the Property inspector or within the CSS. In this exercise, you will replace the image placeholder with a banner graphic and insert an inline image into the site content:

- 1 If necessary, choose File > Open Recent > greenstart.html and click the Design button to view the page in Design view.
- 2 Select the image placeholder in the header section of the page. Although its dimensions are displayed in the placeholder itself, note its width and height in the Property inspector. If the Property inspector is not visible, choose Window > Properties.

The placeholder is 180 pixels by 90 pixels in size.

| PROPERTIES Placeholder | <u>W</u> 180 | Şrc    |         | 🕒 🗀 Alt Insert Logo Here 🔻 |
|------------------------|--------------|--------|---------|----------------------------|
| ID Insert_logo         | 번 90         | Link   |         | 😳 🔂 🗖 Create               |
| Мар У                  | Space        | Target |         |                            |
| R DOD H                | Space        | Color  | #C6D590 | Align Default •            |

3 Double-click the placeholder.

The Select Image Source dialog box appears.

4 Navigate to the DW-CIB > images folder and select banner.jpg. Note the dimensions of the image displayed in the dialog box.

The banner image is 950 pixels by 200 pixels in size—quite a bit larger than the placeholder.

| Look in: 🌛 images                                        | - G 👂 📂 🖽-                                      |                            | T DEVICES | .DS_Store                          | Preview:                 |
|----------------------------------------------------------|-------------------------------------------------|----------------------------|-----------|------------------------------------|--------------------------|
| Name                                                     | Date modified Date t. *                         | Not Constant               | iDisk     | background.jpg banner-handheld.jpg | Accession 11             |
| 🖸 banner.jpg                                             | 12/25/2009 8:29 AM                              | A CONTRACTOR OF A CONTRACT |           | — banner.jpg                       | Name banner.jpg          |
| d banner2.jpg                                            | 12/25/2009 8:46 AM                              |                            | ▼ SHARED  | banner2.jpg                        | Kind JPEG image          |
| d bike.jpg                                               | 12/29/2009 3:11 PM                              |                            |           | 🖹 bike.jpg                         | Created 12/25/09 8:29 AM |
| biking2.jpg                                              | 12/29/2009 3:12 PM                              |                            | V PLACES  | bike2work.jpg                      | Modified Today 1:48 PM   |
| <ul> <li>bluebin.jpg</li> <li>bluebin_sml.jpg</li> </ul> | 12/29/2009 3:14 PM 10/1/2<br>12/29/2009 3:13 PM | 950 × 200 JPEG, 84K / 12   | Desktop   | bluebin_sml.jpg                    | Dimensions 950 × 200     |

5 Click OK/Choose.

The banner image appears in the layout.

It is a recommended practice for web designers to enter a brief alternate description of images. The alternate text, or alt text, is seen when the image is not visible. The alt text will also appear for users with certain mobile devices, screen readers, or other browsing devices that may not see images. You can add the alt text using the Property inspector.

**6** In the Property inspector Alt field, select the text *Add logo here*, type **GreenStart banner** in the Alternate Text field. Click OK.

Note the size of the banner in the Property inspector. Although the placeholder was only 180 by 90 pixels in size, Dreamweaver ignored these dimensions. That's because the size of the placeholder doesn't determine the size of the inserted image; Dreamweaver always honors an image's actual size.

Note that the banner is not as wide as the predefined website structure. You'll adjust this width in an upcoming exercise. Let's insert an image within the page's main content area.

7 Insert the cursor at the beginning of the paragraph "When people are asked...." Choose Insert > Image.

- 8 In the Select Image Source dialog box, navigate to the DW-CIB > images folder and choose butterfly.gif. Click OK/Choose.
- 9 In the Image Tag Accessibility Attributes dialog box, choose <empty> from the Alternate Text menu.

| Alternate text:  |      |   | OK     |
|------------------|------|---|--------|
|                  |      | 8 | Cancel |
| and description. | sty> | - | Help   |

Web standards recommend that the <empty> attribute should be assigned to any graphics used for decorative or spacing purposes, and ones that add no specific information or semantic meaning to the page content. Assistive readers and other devices will ignore images with such a designation.

#### 10 Click OK.

The butterfly appears in the first line of the paragraph and displaces the text in an unappealing way.

### It's Easy Being Green with GreenStart

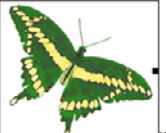

You could adjust the image position using the HTML align attribute accessible from the Property inspector. But this attribute is deprecated in HTML 4.01 and was removed from the HTML 5 specification. Instead, you'll use a method already included with the layout, powered by CSS.

11 With the newly inserted image selected, choose fltrt from the Class pop-up menu in the Property inspector.

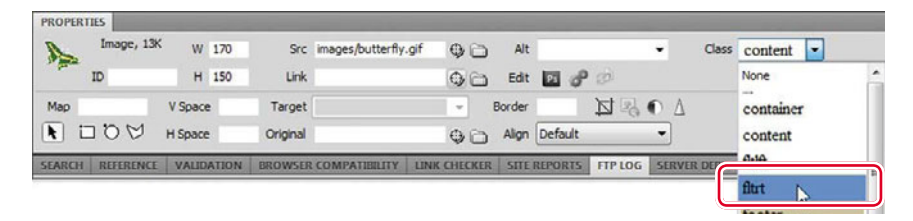

The class fltlft (abbreviation for *float left*) aligns the image to the left side of its container with text wrapping around it to the right. The class fltrt (abbreviation for *float right*) aligns the image to the right of its container and forces the

text to flow around the left side of the image. All 16 CSS sample layouts include .fltrt and .fltlft in their default style sheet.

Float is a CSS relative property that moves an element to the left or right of the element containing it. (In this exercise, the container is div.content.) When one element floats, any subsequent element in the same container will flow or wrap around it. The float attribute essentially overrides, or resets, an element's block attribute (if any), essentially making it perform as an inline element. Check out Lesson 3, "CSS Basics," to learn more about CSS positioning.

The page now contains both text and images. In the next exercise, you will improve on the appearance by modifying the CSS styles.

12 Choose File > Save.

# Selecting and modifying CSS styles

CSS styles are the current standard for all web styling and layout. In this exercise, you'll adjust the width of the page, modify the background colors, add a background graphic to a page section, and adjust several text attributes. All these changes are accomplished using Dreamweaver's CSS Styles panel.

### Changing the page width

You probably noticed that the image inserted in the header section is slightly narrower than the predefined page width. The width attribute of a web page is typically applied either to the <body> element or to a *parent* <div> element that contains the main content. The first step to changing the width is to identify the CSS rule that is controlling it, which will take some CSS detective work:

- 1 If necessary, choose File > Open Recent > greenstart.html and click the Design button to view the page in Design view.
- **2** Insert the cursor anywhere in the page content. Observe the name and order of the tag selectors at the bottom of the document window.

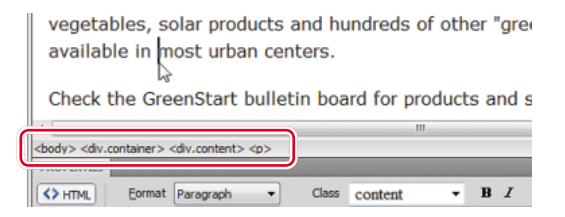

The tag selector display order directly correlates to the page's code structure. Elements appearing to the left are parents, or containers, of all elements to the right. The element farthest to the left is the highest in the page structure. As you can see, the <body> element is highest and <div.container> is second. No matter where you click the page, this relationship doesn't change, so by simple deduction you can be certain that one or the other of these two suspects probably contains the width attribute you're looking for.

3 Choose Window > CSS Styles, if the panel is not visible and open.

Minimize or close any panels as necessary to give maximum access to the CSS Styles panel.

**4** In the CSS Styles panel, click the All button to switch from Current view, if necessary.

The All view displays the entire style sheet associated with the current page. The Current view displays only the styles that affect a selected element. A document must be open to see any styles in the CSS Styles panel.

- 5 Expand the <style> entry in the CSS Styles panel by clicking the plus symbol
   (➡) / disclosure triangle (▶).
- **6** In the CSS Styles panel, click the **body** rule. Examine its properties. You may have to drag down the bottom border of the CSS Styles panel to see them all.

As displayed, the body rule has attributes for background, color, font, margins, and padding, but not for the width. Time to check the other suspect.

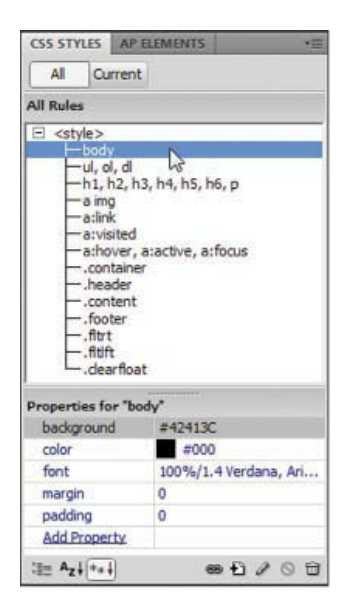

Note: In this page, the style rules are in the document head section. Dreamweaver indicates that styles are internal to the document with brackets: <style>. In later lessons you will work with styles stored in an external style sheet. Dreamweaver will list these style sheets by their filenames (for example, mystyles.css) in the CSS styles panel.

7 Click the .container rule. Observe its properties.

This rule features a width attribute of 960 pixels. Since the banner was 950 pixels in width, it seems clearly to be the culprit we're looking for. Rules can be modified directly in the Properties section of the panel.

8 In the Properties section, click the number 960. Type **950** and press Enter/ Return.

| containe<br>header<br>content<br>footer<br>fibt<br>flott<br>dearfloa | r<br>t      |
|----------------------------------------------------------------------|-------------|
| Properties for .c                                                    | potainer.   |
| background                                                           | #FFF        |
| margin                                                               |             |
| width                                                                | 950 . • × • |
| Add Property                                                         |             |

The web page collapses to the width of the banner graphic.

## Changing the page background colors

As you learned in Lesson 3, a CSS rule can alter the properties and behavior of any HTML element, such as <body>. In this exercise you'll modify the background color of the entire page.

- 1 Click the Design button to view the page in Design view.
- 2 In the CSS Styles panel, click the body rule, and then click the Edit Rule (*P*) button.
- **3** When the "CSS Rule Definition For *body*" dialog box appears, select the Background category. Click the Background-color color box to display the color picker.
- **4** In the color picker, use the eyedropper to click the white color chip.

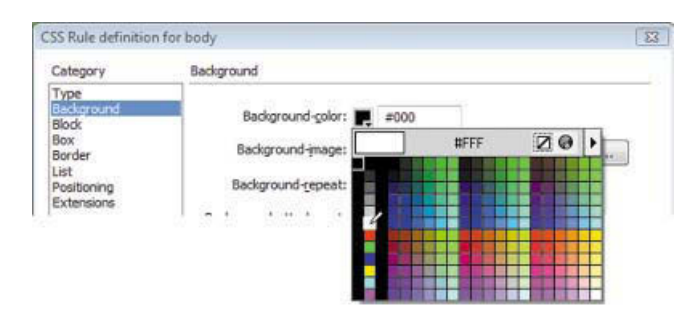

Dreamweaver automatically inserts the hexadecimal value for white, #FFF, in the Background-color field.

Note: Hexadecimal colors are typically written in six characters, two characters for each color channel: red, green, and blue. When both characters in a pair match, it can be abbreviated; for example, #003366 can be written as #036.

5 Click OK to complete the change.

Dreamweaver displays the new color in the Properties section of the CSS Styles panel—the body rule background color has now changed from dark gray to white. The header and footer background colors have not changed. Let's assign a background color to the footer section.

6 Insert the cursor into the footer section. Observe the tag selectors.

The tag <div.footer> appears at the bottom of the document window. Although it seemed obvious, don't assume how an element is styled. Always rely on your tag selectors a foolproof way to identify the page structure.

- 7 In the CSS Styles panel, double-click the .footer rule.
- 8 Change the Background-color to **#060**. Click OK.

The footer background changes from gray to dark green.

9 Choose File > Save.

## Inserting a graphic background into the footer

Using one solid color over large sections of a page can make for a dull design. But intelligent use of gradient images can add a multidimensional flourish without unduly burdening Internet bandwidth. By combining background colors and background images, you can achieve amazing results. While foreground images are inserted directly onto the page, background images are placed using CSS. As with many other formatting commands, the support of background images using HTML-based attributes was deprecated in HTML 4.01. In this exercise, you will add a background graphic to the footer using CSS to create a three-dimensional effect:

- 1 Click the Design button to view the page in Design view, if necessary.
- 2 In the CSS Styles panel, double-click the . footer rule.
- **3** Select the Background category. Click the Browse button next to the Background-image field.

The Select Image Source dialog box appears.

4 Navigate to DW-CIB > images and select background.jpg. Observe the image dimensions and preview.

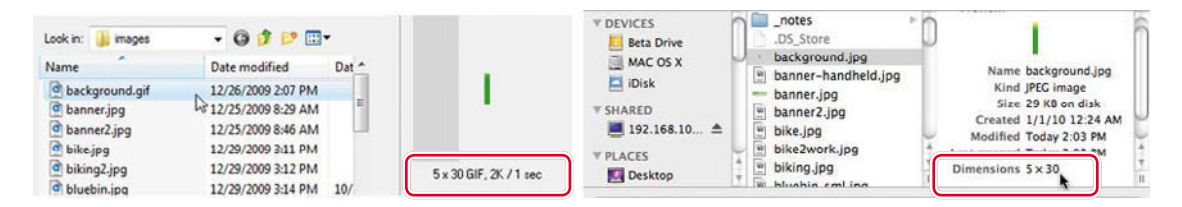

The image is 5 pixels by 30 pixels and 2 kilobytes in size. Since the page is 950 pixels, this graphic could never fill the footer unless it was copied and pasted hundreds of times. But, such antics are unnecessary with background images; they have a special capability called *repeat*.

5 Click OK/Choose. Click Apply.

The background image repeats automatically—both vertically and horizontally —to fill the entire footer. In some cases, a background is not designed to repeat in both directions. This graphic, for example, was intended to create a rounded 3D effect for the top edge of a <div> element. CSS allows you to control the repeat function, such as limiting it to either the vertical or horizontal axis among other settings.

Copyright 2010 Meridien GreenStart, All rights reserved.

6 Choose repeat-x from the Background-repeat field menu. Click Apply.

The graphic repeats only horizontally now; it aligns to the top of the <div> element by default. But the background color selected earlier doesn't match the graphic; it's too dark.

- 7 Select the Background-color color box to access the Eyedropper tool. Click the Eyedropper tool on the lighter of the two shades of green in the footer, which enters #090 into the Background-color field.
- 8 Click OK.

The background color now matches the background image perfectly. The result is the effect of a green container with a 3D rounded top edge. We'll experiment with more dramatic effects in later lessons.

9 Choose File > Save.

# Adjusting text fonts, colors, and sizes

CSS gives you tremendous control over page appearance. For example, it's easy to change a page's overall font formatting and appearance by changing a single rule.

Let's take a look at the font types:

- 1 Click the Design button to view the page in Design view, if necessary.
- 2 In the CSS Styles panel, double-click the body rule.
- **3** When the "CSS Rule Definition for *body*" dialog box opens, observe the entry displayed in the Font-family field: Verdana, Arial, Helvetica, sans serif.

Why four typefaces? Can't Dreamweaver make up its mind?

The answer is a simple, but ingenious, solution to a twofold problem. Not all computers have the same fonts installed, and HTML 4.01 can't currently embed fonts in a web page. That means if you chose a single font and it wasn't installed on the visitor's computer, your carefully designed and formatted web page could immediately and tragically appear in Courier or some other equally undesirable font.

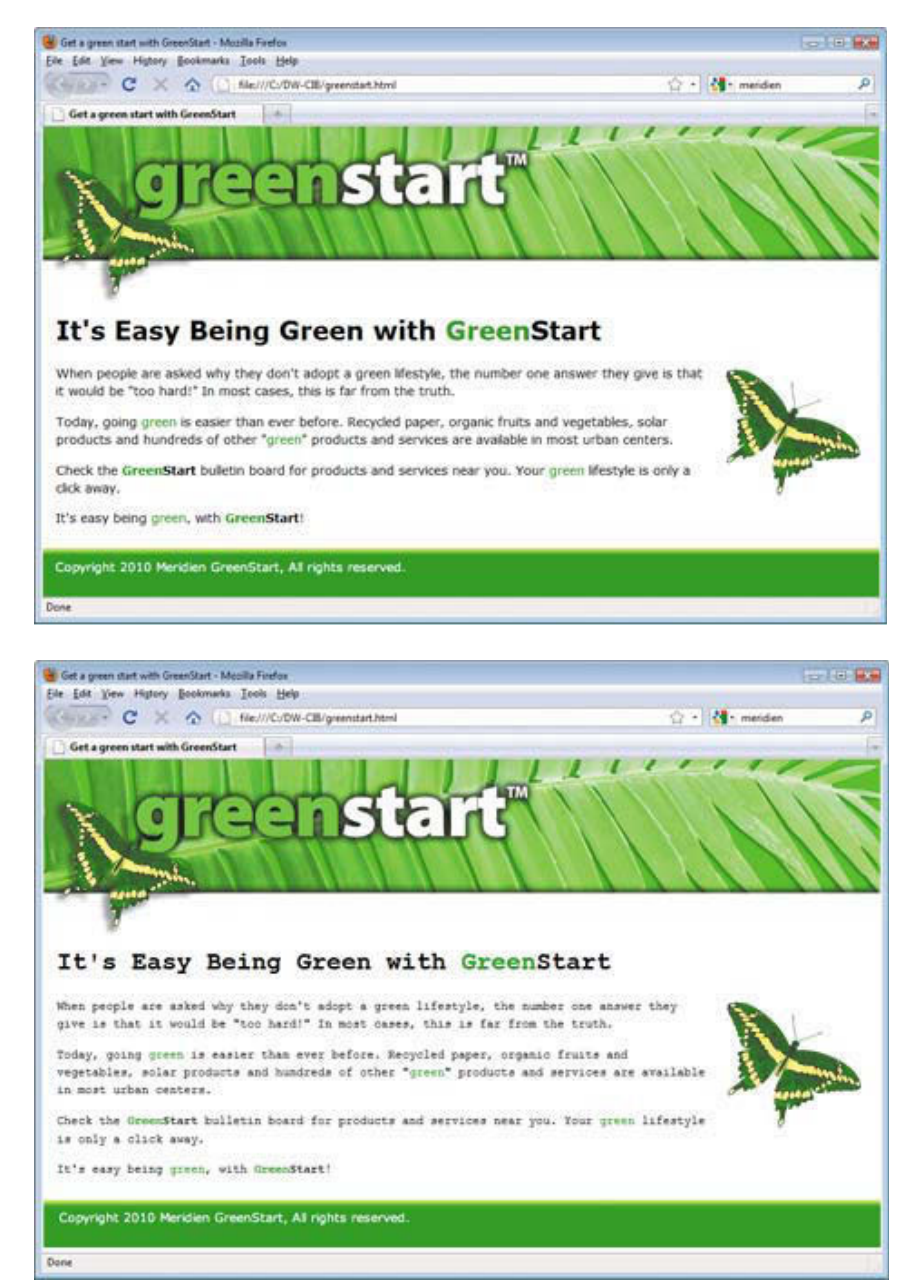

#### Normal browser display

Browser defaulting to Courier

By specifying fonts in groups, the browser is given a second, third, and perhaps fourth (or more) choice to default to before it picks for itself (egads!). Some call this technique "degrading gracefully."

Dreamweaver CS5 offers more than a dozen predefined font groups out of the box. If you don't see a combination you prefer, notice the Edit Font List option at the bottom of the Font-Family field menu that allows you to create new groups of your own.

But before you start building your own group, remember this: Your main consideration is not to pick *your* favorite font, but to figure out what fonts are installed on your *visitors*' computers. You may prefer the font Hoefelter Allgemeine Bold Condensed, but it's unlikely that a majority of web users have it installed on their computers. By all means select Hoefelter as your first choice, just don't forget to slip in some of the more tried-and-true fonts like Arial, Helvetica, Tahoma, Times New Roman, Trebuchet MS, Verdana, and finally serif and sans serif.

### Changing font and color

Using different fonts and colors helps to develop visual interest on a web page. You'll use the CSS Styles panel to change the font type and color:

- 1 If necessary, choose File > Open Recent > greenstart.html and click the Design button to view the page in Design view.
- 2 In the CSS Styles panel, double-click the body rule.
- 3 From the Font-family menu, choose "Trebuchet MS, Arial, Helvetica, sans-serif." Click OK.

You have successfully changed the basic font of the entire web page by editing one rule.

Note that the black footer text is a bit difficult to read against the green background. You can adjust the footer text color this way, too.

- 4 In the CSS Styles panel, double-click the .footer rule.
- 5 In the "CSS Rule Definition For *.footer*" dialog box, select the Type category.
- 6 Enter **#FFF** in the Color field. The footer text displays in white.
- 7 Click OK.

### Altering text size

In addition to changing the font style and color, as in the previous exercise, you can also alter text size with CSS:

1 If necessary, choose File > Open Recent > greenstart.html and click the Design button to view the page in Design view. The font size is set to 100% for this CSS layout in the body rule. All elements on the page will inherit this formatting unless otherwise specified. Let's change the size of the text in the main content area.

2 Insert the cursor in the main content. Observe the tag selectors at the bottom of the document window. Identify the <div> element that contains the main content itself.

The main content is contained in <div.content>.

- **3** In the CSS Styles panel, double-click the .content rule.
- **4** In the "CSS Rule Definition For *.content*" dialog box, type **90** in the Font-size field, and choose **%** from the unit of measurement menu. Click OK.

| Category                           | Туре                    |                |                |                        |
|------------------------------------|-------------------------|----------------|----------------|------------------------|
| Type<br>Background<br>Block<br>Box | Eont-family:            |                |                | •                      |
| Border                             | Font-size:              | 90 🔻           | рх 🔻           | Font-weight:           |
| List<br>Positioning<br>Extensions  | Font-style:             | •              | px<br>pt       | Font- <u>v</u> ariant: |
| Extensions                         | Line-height:            | •              | cm             | Text-transform:        |
|                                    | Text- <u>d</u> ecoratio | n: 📃 underline | mm<br>pc<br>em | Color:                 |
|                                    |                         | 🛄 line-th pu   |                |                        |

The text in <div.content> element now displays at 90 percent of its original size.

**5** Choose File > Save.

# Using the Property inspector

The Property inspector has traditionally been used to apply quick HTML formatting. It now has the ability to create custom CSS formatting, too:

- 1 Click the Design button to view the page in Design view, if necessary.
- 2 If you don't see the Property inspector docked under the Document window, choose Window > Properties.
- **3** On the left side of the Property inspector, click the HTML button, if necessary, to display the HTML formatting commands.
- 4 Select the name "GreenStart" wherever it appears in the paragraph copy and click the B button to apply the <strong> tag.

The text "GreenStart" is displayed in bold. Let's create a custom CSS rule using the Property inspector.

**5** In the Property inspector, click the CSS button.

• Note: If you copied and pasted the text from Word in the exercise earlier in this chapter, the text may already be formatted in bold. Clicking the B button in this case will toggle the bold formatting off. Leave the bold formatting in place.

- 6 In the main heading, select "Green" in the word "GreenStart".
- 7 Type **#090** in the Color field and press Enter/Return to change the text's color to match the green color used in the footer.

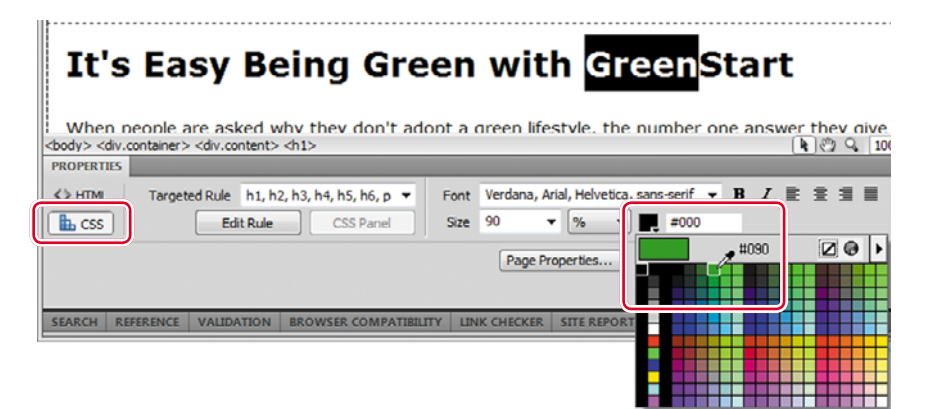

The New CSS Rule dialog box appears.

8 Choose Class from the Selector Type pop-up menu, if it is not displayed. Type **green** in the Selector Name field. Click OK.

| New CS           | S Rule                                                   |        |
|------------------|----------------------------------------------------------|--------|
| Select<br>Choose | or Type:<br>a contextual celector tune for vour CSS rule | ОК     |
|                  | Class (can apply to any HTML element)                    | Cancel |
| Select<br>Choose | or Name:<br>or enter a name for your selector.           |        |
|                  | green                                                    |        |

The selected text changes color. Note the <span.green> tag selector at the bottom of the document window when you insert the cursor in the formatted text.

9 Click the Code view button and observe the selected code. It should look like this:

<span class="green">Green</span>Start

Dreamweaver created a CSS class and automatically applied it to the selected text using the <span> tag.

- **10** Click the Design view button.
- 11 Locate the word "GreenStart" in the paragraph copy. Select "Green" in the word "GreenStart". In the Property inspector, click the HTML button and choose green from the Class menu.

The selected text displays in green. Although the text in the <h1> and elements are formatted completely differently, the .green class still works as desired in both cases.

**12** Click the Code view button and observe the selected code. It should look like this:

```
<span class="green"><strong>Green</strong></span><strong>
    Start</strong>
```

This time, not only did Dreamweaver apply the .green class to the word "Green", it also restructured the <strong> tag to comply with standard code syntax.

- **13** Apply the .green class to the words "Green" or "green" wherever they appear on the page.
- 14 Choose File > Save.

These few examples highlight how useful the Property inspector can be and the reason most web designers leave it open at all times while they work.

# Previewing a page in Live view

So far you have been working in Dreamweaver using Code and Design view to build and format most of the page content. However, Code view ignores the graphical display, and Design view doesn't always display page elements and formatting accurately. This requires you to switch back and forth from Dreamweaver to the browser frequently to preview the code as it will actually appear on the Internet. To save time and improve productivity, Dreamweaver has a built-in feature called Live view that does a better job generating the page display and virtually eliminates the need to switch to the browser. Live view has additional features that will be explored in later lessons.

- 1 If necessary, choose File > Open Recent > greenstart.html and click the Design button to view the page in Design view.
- **2** In the toolbar, click the Live View button. You may also press Alt-F11/Option-F11 to enter Live view.

The standard Dreamweaver document display is replaced by a live, simulated browser display. If the page includes elements such as links, JavaScript, or Flash movies, they will be active in Live view. However, you won't be able to add text or images or modify most types of formatting while Live view is active.

**3** To resume editing the document, click the Live view button again, or press Alt-F11/Option-F11 again.

# Previewing pages in a browser

Although Dreamweaver does an excellent job of rendering web pages in the Document window and in Live view, it's important to always review your pages in one or more browsers. Dreamweaver can automatically launch the desired browser and load the page, once it has been specified in Dreamweaver's preferences. Browsers installed on your computer when Dreamweaver is installed will automatically be added to this list. Browsers installed later can be added manually.

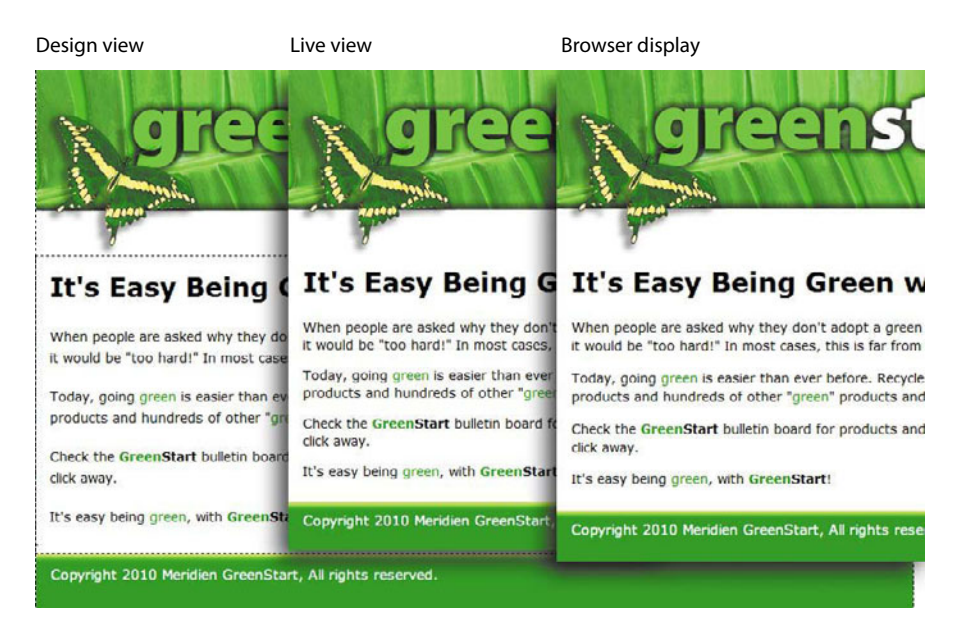

1 Choose File > Preview In Browser > Edit Browser List.

The Preferences dialog box appears, with the Preview In Browser category selected.

- 2 If your desired browser is not already in the list, click the Add ( ) button to add it to the list.
- 3 In the Add Browser dialog box, leave all fields blank and click Browse.
- **4** When the Select Browser dialog box opens, navigate to the folder containing your preferred browser:
  - Windows: All browsers will be installed by default in the Program Files folder.
  - Mac: All browsers will be installed by default in the Applications folder.
- 5 Click Open.
- **6** In the Add Browser dialog box, in the Name field, type the name you want to appear in the browser list, such as Firefox, Internet Explorer, or Safari, if necessary.

Can you see the subtle variations between these views? Remember, the only one that matters is the browser. **7** Select the Primary Browser option to pick the browser that will open when you preview a page in your preferred browser. Click OK.

Only one browser can be primary. If another browser was designated primary, selecting this option will deselect the previous selection.

| Category                                                                                         | Preview in Browser |                                                                         |                   |        |
|--------------------------------------------------------------------------------------------------|--------------------|-------------------------------------------------------------------------|-------------------|--------|
| General<br>Accessibility<br>AP Elements<br>Code Coloring<br>Code Ecormat                         | Browsers: +        | ) 🗖                                                                     | Edit.             |        |
| Code Hints<br>Code Rewriting<br>Copy/Paste<br>CSS Styles<br>File Compare<br>File Types / Editors | Í                  | Add Browser<br>Name: Safari for Windows                                 |                   | ×      |
| Fonts<br>Highlighting<br>Invisible Elements<br>New Document                                      |                    | Application: C:\Program Files\Safari\Safar<br>Defaults: Primary browser | ri.exe <u>B</u> r | owse   |
| Preview in Browser<br>Site<br>Status Bar                                                         | Options: 🥅         | Secondary browser                                                       | ок                | Cancel |

- 8 In the Preferences dialog box, click OK.
- **9** Select File > Preview in Browser and choose your primary browser to preview the current page.

If you haven't saved the page, Dreamweaver will remind you to do so.

In the Document window, clicking the Preview/Debug In Browser (()) button allows you to manually select the browser that will preview the open page.

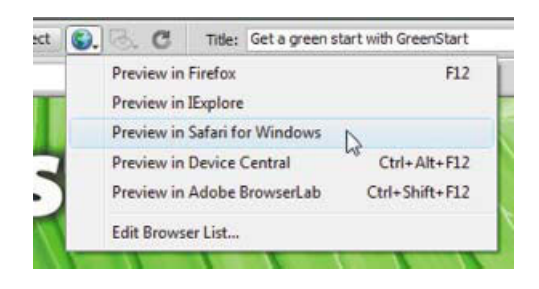

• Note: Use the same method to add any additional browsers you may have installed. Viewing your pages in as many browsers as possible is a good testing practice.

**10** After you've previewed your new web page, close your browser or simply switch back to Dreamweaver.

Congratulations—you've created your first full-blown web page in Dreamweaver. Using a Dreamweaver CSS layout as a head start, you learned how to modify text, change colors, add images, add and modify CSS rules, and quickly produce a professional-looking web page. You have previewed the page in Live view and in a browser. It's easy to see how Dreamweaver combines substantial power with ease of use.

# **Review questions**

- 1 What's the advantage in using a CSS layout?
- 2 How can you use the tag selectors to determine what CSS element to edit?
- 3 How do you change the background color in a page section?
- **4** What special capability does a background image have, and how can you use it to create special effects?
- 5 How can you create custom CSS formatting using the Property inspector?

## **Review answers**

- 1 The CSS layouts included with Dreamweaver have been carefully built and tested to work trouble-free in all major browsers.
- 2 When you insert the cursor anywhere in the page content, the names and the order of the elements in the tag selector display directly correlates to the structure of the HTML elements at that position, with the highest parent element farthest to the left.
- **3** Double-click the CSS rule that formats the element and enter a color into the Background-color field of the CSS Rule Definition dialog box. Click OK.
- **4** Background images can repeat multiple times, both vertically and horizontally. By combining them with background color, you can create special effects, like 3D.
- **5** In the Property inspector, click the CSS button. Select text or an object within the web page and then choose any of the formatting commands in the inspector. Dreamweaver will create a custom CSS rule based on the selection and formatting.

This page intentionally left blank

# **INDEX**

#### SYMBOLS

"\r\n," for inserting new paragraphs, 316-318 ."/" element, 223, 236 . (period) character combining text and data variable, 316 declaring CSS class selectors, 51 in rule names, 178 + (plus) icon in Bindings panel, 355, 363 in Databases panel, 346 in Server Behaviors panel, 361, 367, 370 # (hash mark) creating hyperlink placeholder, 117 declaring CSS id selector, 51 enabling links, 222, 260 jumping to top of page, 230 in rule names, 178 \$ (dollar sign) declaring variables in PHP, 316 removing to update HTML data, 334-336 <!--.> in creating Library items and, 146 in inserting SSIs, 151 tag functions of, 48

### A

<a> hyperlink anchor, 218 pseudoclass modification of, 116 tag functions of, 48 a:active hyperlink pseudoclass, 116, 120 predefined rule function, 109 AATC (Adobe Authorized Training Center), xvi absolute hyperlinks, 218-219 ACA (Adobe Certified Associate), xvi Accordion widgets. see Spry Accordion widgets .AccordionPanelTab class accessing Live Code and, 390 customizing Spry Accordion and, 272 - 274working with related files, 392 ACE (Adobe Certified Expert), xvi ACI (Adobe Certified Instructor), xvi Acrobat.com, xvii action attribute, of <form> tag, 292 Action field, 313-314 Active Server Pages language. see ASP (Active Server Pages) scripting language Add New Server icon establishing remote sites and, 399, 403 setting up testing servers and, 341 Add Panel icon, 271

Adobe Authorized Training Center (AATC), xvi Adobe Bridge, 202-203 Adobe BrowserLab, xvii Adobe Certified Associate (ACA), xvi Adobe Certified Expert (ACE), xvi Adobe Certified Instructor (ACI), xvi Adobe Community Help, xiv Adobe CS Live, online services, xvii Adobe CS Review, xvii Adobe Design Center, xv Adobe Developer Connection, xv Adobe Dreamweaver CS3 with ASP. ColdFusion, and PHP (Bardzell and Flynn), 318, 340 Adobe Dreamweaver CS5 product home page, xv Adobe Dreamweaver Help and Support, xv Adobe Fireworks copying/pasting from, 209-211 creating mockups in, 87 Adobe Flash CS5 Video Encoder, 283 Adobe Flash Professional CS5 Classroom in a Book, 280 Adobe Forums, xv Adobe Help application, xiii Adobe Labs, xv Adobe Marketplace & Exchange resource for tools, services, extensions and code samples, xv web design resources, 260-261 Adobe Photoshop (PSD) cloaked files, 405 copying/pasting from, 209-211 creating mockups in, 87 updating images in, 207-208 Adobe Story, xvii Adobe TV, xv Adobe Updater, xiii a:hover customizing Spry menu bar and, 246-247 hyperlink pseudoclass, 116 modifying hyperlink behavior, 118-120 predefined rule function, 109 Ajax (Asynchronous JavaScript and XML) features of, 233 real time updating of, 328 Spry framework combined with, 326 Align attribute, 65, 199-200 a:link hyperlink pseudoclass, 116 modifying hyperlink behavior, 118 predefined rule function, 109 Allow Multiple option, 311 alpha transparency in graphic design, 195 in PNG, 196

alphanumeric characters for number Spry data types, 330 for text fields, 296 alternative content, 281-282 Alternative FTP Move Method, 400 anchor code, 230-231 animation. see also graphics Flash, adding to web pages, 279-283 with GIF, 195 AP div creating custom ids, 113 inserting <div> components and, 93-94 as unique <div> element, 115 Application bar location of, 4 setting up workspace and, xii The Art & Science of CSS (Snook), 52 ASP (Active Server Pages) scripting language adding repeat regions using, 361-362 creating a recordset using, 354-358 creating detail pages using, 374-377 creating dynamic tables using, 362-363 creating master page sets using, 363-365 creating record paging behavior using, 368-369 displaying data using, 358-360 displaying images dynamically using, 365-367 displaying multiple items using, 367-368 displaying record counts using, 371 features of, 339 hiding paging controls using, 369-370 inserting go-to-detail-page behavior using, 374 staging files on testing servers using, 360-361 styling dynamic data using, 371-374 supporting, 318 Assets panel inserting images with, 198-199 inserting Spry menus as Library items and, 250-254 Library items in, 145 for updating templates, 141 Asynchronous JavaScript and XML. see Ajax (Asynchronous JavaScript and XML) At Home tab, 389, 390 Attach External Style Sheet dialog box for converting style sheet for print, 126-127 styling forms and, 319-321 attributes. see also specific attributes hyperlink, 218 Spry, 359 Auto Indent, 383 Automatically Upload Files To Server On Save option for remote FTP site, 401

for remote site on local/network web server, 404 a:visited hyperlink pseudoclass, 116 modifying hyperlink behavior and, 118–119 predefined rule function, 109

#### В

background colors changing with CSS Styles panel, 68-69 for creating faux columns, 121-123 customizing Spry Accordion, 272 of menu items, 99-100 modifying, 96-97 removing for printing, 128-129 styling Spry tables and, 333–334 background, HTML default item, 42, 49 background images adding to header, 91–92 customizing Spry Accordion, 272 inserting into footer, 69-70 removing for printing, 128-129 banner adding as background image, 91-92 Flash, adding to web pages, 279-283 modifying page width to match, 96-97 behaviors. see also specific behaviors Dreamweaver, see Dreamweaver hehaviors hyperlink, 118-121 Berners-Lee, Tim, 22-23 Bindings panel creating a recordset and, 355-358 creating detail pages and, 375-377 creating master page sets and, 363-365 bit depth, 194 block elements defined, 26, 31 formatting size of, 48-49 Blockquote button, 240 <blockquote> elements HTML tag functions, 32 for text indents, 167 Blur option, 299 <body> element HTML tag functions, 32 in web page structure, 27 writing HTML code and, 23 body rule changing background colors and, 68-69 changing page width and, 67 defining structural elements, 109 body text, HTML default item, 42 books on CSS formatting, 52 on HTML, 31 border-collapse property, 175 borders in CSS box model, 41 customizing Spry Accordion, 272-273 deleting Spry menu bar, 244-245

for images formatted with links, 226 object formatting of, 49 removing for printing, 129 styling table cells and, 176-177 styling tables and, 174-175 for text indents, 169-170 box model, CSS, 41 <hr /> HTML tag functions, 32 inserting text and, 62 Brightness and Contrast, graphic tool, 214 Browse For File icon for creating image-based links, 225-226 for creating internal links, 223-224 browser checking compatibility of, 102 creating external links and, 226-227 graphics resolution for, 193 HTML elements and, 42-43 previewing behaviors in, 261-262 previewing Flash elements in, 278-279 previewing forms in, 290-291 previewing graphics in, 196-197 previewing links in, 219-222 previewing page text in, 160-162 previewing template-based page in, 134 - 135previewing web pages in, 76-77, 88, 106 putting site online and, 412 browser-compatability check, 409 Browser Compatibility report panel, 255 Browser Navigation toolbar, 4 Bulletproof Web Design (Cederholm), 52 button(s) Data Sources, 365 HTML element, on online forms, 292 radio, 292, 294, 306-307 submit, 311-312

#### С

<caption> elements adding/formatting, 182-183 styling Spry tables and, 334 cascade theory, 44-45 cascading style sheets. see CSS (cascading style sheets) case-sensitivity of FTP user name/password, 399 in Windows/Linux/Unix servers, 341 cell phones, for Internet access/usage, 83-84 cells adjusting vertical alignment in table, 181-182 controlling column width in table. 178-179 styling table, 174-178 cellspacing attribute, 175 certification, Adobe, xvi Change option, 299 Char Width field, 309 character entities, HTML, 33 Check Spelling dialog box, 184-185

checkboxes <input> tag and, 294 inserting, 304-305 for online forms, 292 child pages <caption> elements as, 182 producing, 138-140 class selectors, 51 classes creating custom, 111-113 creating dynamic tables for, 362-363 Classic workspace, 11-12 Classroom in a Book introduction to, ix recommended lesson order, xi client-based functionality, 228 cloaked folders/files putting site online and, 411-412 setting up remote sites and, 405-406 closing tags, 23, 218 code-hints menu, 386-388 Code Navigator correcting styling difficulties, 112 editing CSS using, 248-249 locating rules with, 392 modifying content/formatting, 98-99 working with, 388-389 Code view adding/formatting <caption> elements in. 182 applying/removing classes in, 112-113 creating lists in, 166-167 creating SSI in, 150-151 editing Library items in, 146 enforcing tabbing order in, 313 features of, 5-6 finding/replacing text in, 187-188 location of, 4 modifying formatting in, 98 options, 382-383 code, working with accessing Live Code, 389-391 accessing Split Code view, 393 adding comments to code, 393-394 adding new code, 386-388 collapsing code, 384-385 expanding code, 385-386 overview, 380-381 review, 395 selecting code elements, 383-384 tools for, 382-383 using Code Navigator, 388-389 using Inspect mode, 391-392 working in related files, 392 Coder workspace, 12 Coding toolbar expanding code and, 396 location of, 4, 13-14 selecting code and, 384-385 ColdFusion scripting language adding repeat regions using, 361-362 creating a recordset using, 354-358

creating detail pages using, 374-377 creating dynamic tables using, 362-363 creating master page sets using, 363-365 creating record paging behavior using, 368-369 displaying data using, 358-360 displaying images dynamically using, 365-367 displaying multiple items using, 367-368 displaying record counts using, 371 features of, 339 hiding paging controls using, 369-370 inserting go-to-detail-page behavior using, 374 staging files on testing servers using, 360-361 styling dynamic data using, 371-374 supporting, 318 Collapse Full Tag icon, 385 color(s) adjusting text, 70-72 changing background, 68-69 customizing Spry menu bar, 246-247 on menu button borders, 120-121 modifying background, 96-97 in raster graphics, 194-195 styling forms and, 320 columns controlling width of, 178-179 copying/pasting tables and, 173 creating custom classes for, 180-181 creating faux, 121-123 creating tables and, 171-172 in database design, 343 formatting for, 176-178 in paging behaviors, 368-369 styling for Date and Cost, 333-334 for XML-based Spry tables, 336-338 comma-separated values (CSV) file, 180-181 comments adding to codes, 393-394 function of, 109 compound CSS rule creating, 320-321 styling dynamic data and, 371-374 compression graphic quality and, 204-205 with PNG and JPEG, 196 Connects To Remote Host icon, 411 .container rule changing page width, 67-68 defining structural elements, 109 modifying page width/background color, 96-97 .content.productmaster class, 371-374 .content rule adding forms to pages and, 294-295 altering text size, 72-73 creating descendant selectors and, 110-111 defining structural elements and, 109 Flash banner animation and, 282-283

modifying page width and, 96-97 for styling tables, 174 .content table rule styling table cells and, 176 styling tables and, 175 . content td rule adjusting vertical alignment and, 182 styling table cells and, 176-177 .content th rule adjusting vertical alignment and, 182 controlling column width and, 178 styling table cells and, 176-177 .content .w100 rule controlling column width and, 178-179 inserting tables and, 180-181 copy and paste method for inserting images, 209-211 for moving tables, 173 for transferring code, 188 Copy Dependent Files dialog box, 285 Creative Suite applications Adobe Bridge and, 202-203 drag and drop capabilities in, 211-212 Crop, graphic tool, 214 CS Live services, xvii CSS (cascading style sheets) basics box model, 41 creating class selectors, 51 creating ID selectors, 51 formatting multiple elements, 50 formatting objects, 47-50 formatting text, 44-47 HTML defaults, 42-43 HTML vs. CSS formatting, 39-40 introduction to, 38-39 overview, 36-37 recommended books on, 52 review, 53 CSS class selectors, 51 CSS classes adding new code and, 387-388 adjusting image positions with, 199-200 creating custom, 111-113 CSS code CSS Styles panel and, 107 editing using Code Navigator, 248-249 CSS formatting cascade theory, 44-45 descendant theory, 46 inheritance theory, 45-46 locating/editing with Inspect mode, 393-394 rule construction, 44 specificity theory, 47 CSS ID selectors creating, 51 creating custom, 113-115 in CSS rule construction, 44 as link targets, 232 CSS layout. see also web page layout, creating modifying existing, 88-91

selecting, 59 CSS panel location, 4 CSS Property inspector, 17 CSS rule construction, 44-47 CSS Rule Definition for body dialog box, 68 - 69CSS Rule Definition for .content .profile dialog box, 168-169 CSS rules creating custom, 268-269 creating new, 110-115 moving to external style sheet, 123-124 working with, 106-109 CSS style sheets creating custom, 319-321 creating for other media types. see print style sheet creation modifying SpryMenuBarVertical, 241-247 moving rules to external, 123-124 CSS Styles panel changing background colors using, 68-69 changing page width using, 66-68 customizing Spry Accordion and, 272 - 274inserting graphic background using, 69-70 moving rules to external style sheet using, 123-124 styling forms and, 319-321 styling Spry tables and, 333-334 working with, 106-109 CSS: The Missing Manual (McFarland), 52 CSS Web Site Design Hands-On Training (Meyer), 52 CSS, working with creating custom classes, 111-113 creating custom ids, 113-115 creating descendant selectors, 110-111 creating faux columns, 121-123 creating interactive menus, 115-118 creating style sheets for print, 124-130 modifying hyperlink behavior, 118-121 moving rules to external style sheet, 123 - 124overview, 104-105 previewing completed page, 106 putting site online and, 411 review, 131 working with CSS Styles panel, 106-109 CSV (comma-separated values) file, 180-181 custom classes creating, 111-113 inserting tables and, 180-181 custom CSS rules, 110-115, 268-269 custom dictionary, 184-185 custom IDs, 113-115 custom keyboard shortcuts, 14-16 custom style sheets, 319-321 custom workspace, 14 customer information, in database design, 344 customers, website, 82-84

#### D

data. see also online data, working with emailing, 315-318 HTML, 334-336 MS Excel, 180-181 processing, 313-314 styling, 371-374 data placeholder converting, 360 creating dynamic tables and, 362-363 repeat regions and, 361-362 updating, 335-336 Data Sources button, 365 data tables, Spry discarding, 358-359 rebuilding, 362-363 styling, 333-334 database applications, building connecting to, 344-348 design basics, 343-344 displaying data from, 358-360 overview, 343 Databases panel connecting to MySQL and, 346 creating master page sets and, 363 date Spry data type, 330, 331 declarations, in CSS rule construction, 44 default background, 42, 49 default images folder, 56-57 dependent files for playing Flash components, 285 putting site online and, 410-412 staging on testing servers, 360-361 descendant selectors creating, 110-111 creating interactive menus and, 115-118 descendant theory, 46 Design view adding/formatting <caption> elements in, 182-183 applying/removing classes in, 112-113 creating lists in, 166 editing Library items in, 146 features of, 5 finding/replacing text in, 187 location of, 4 previewing web pages in, 76 Style Rendering toolbar in, 125-126 viewing Code Navigator editing in, 249 viewing CSS rules in, 107 viewing SSIs in, 152 Designer workspace for Classroom in a Book, xii features of, 13 detail pages creating, 374-377 inserting special behavior and, 374 dialog boxes. see also specific dialog boxes, 261

digital cameras, 196 display, of records hiding paging controls and, 369-370 of record counts, 371 dithering, 194 <div> elements AP div. 115 collapsing code based on, 385 for columnar designs, 121-123 inserting editable regions in, 137 inserting in web page layout, 93-96 tag selectors for, 384 for text indents, 168 Document title bar, 4 Document toolbar, 4, 13-14 dollar sign (\$) declaring variables in PHP, 316 removing to update HTML data, 334-336 Don't Show Again option, 59 drag and drop method, 211-212 Dreamweaver behaviors adding to hyperlinks, 268-269 applying, 265-266 features of, 260-261 previewing, 261-262 removing applied, 267-268 working with, 263-265 Dreamweaver Exchange (online), 260 Dreamweaver Help PDF, xiii Dreamweaver information, xiii Dreamweaver local root site Lessons folder for, x setting up, 56-57 uploading files to remote site. see websites, publishing of Dreamweaver software installation, x Dreamweaver web page, quick start adjusting text font/color/size, 70-73 changing headings, 60-61 inserting images, 63-66 inserting text, 61-63 overview, 54-55 previewing page in Live view, 75 previewing pages in browser, 76-77 review, 78 saving page/modifying title, 60 selecting CSS layout, 59 selecting/modifying CSS styles, 66-70 setting up Dreamweaver site, 56-57 using Property inspector, 73-75 using Welcome screen, 58-59 DW-CIB, Lessons folder, x dvnamic content elements in templates, 136, 144 putting site online and, 412 styling, 371-374 working with, 326 dynamic images, 365-367 dynamic pages, building with data adding repeat regions, 361-362 creating a recordset, 354-358 creating detail pages, 374-377

creating dynamic tables for classes/ seminars, 362-363 creating master page sets, 363-365 creating record paging behavior, 368-369 displaying data from databases, 358-360 displaying images dynamically, 365-367 displaying multiple items, 367-368 displaying record counts, 371 hiding unneeded paging controls, 369-370 inserting go-to-detail-page behavior, 374 overview, 352-353 review, 378 staging files on testing servers, 360-361 styling dynamic data, 371-374 dynamic placeholders, 374 dynamic tables, 362-363

### E

e-mail hyperlinks, setting up, 227-228 sending form data by, 315-318 Edit, graphic tool, 214 Edit Image Settings, graphic tool, 214 editable regions function of, 134-135, 136 inserting, 137-138 8-bit palette with GIF, 195 in graphics color, 194 elements. see also specific elements empty, 32 HTML, 47-50 order of in CSS styling, 90 targeting page, 229-230 working with list/menu, 309-311 <em> applying inline formatting and, 26 creating password text fields and, 302 HTML tag functions, 32 em-width containers, 243 Email Link dialog box, 228 <embed> elements, 282 empty tags, 23 Enable File Check-Out option for remote FTP site, 401-402 for remote site on local/network web server 404 entities function of, 25 HTML character, 33 The Essential Guide to Dreamweaver CS4 with CSS. Aiax, and PHP (Powers), 318 Events table placeholder, 358-360 Extensible Markup Language (XML) data, 336-338 extensions for ASP or ColdFusion coding, 314 automatic adding of correct, 347 for creating home pages, 407 for FLV files, 283

for PHP coding, 315 saving pages and, 60 supporting SSI functionality, 151 external CSS style sheet, 123–124 external hyperlinks creating, 226–227 function of, 218

#### F

faux columns, 121-123 field(s) in database design, 343 <form> elements and, 293 including Spry text, 298-300 sets, creating in forms, 300-301 text. see text fields <fieldset> element adding submit buttons and, 312-313 for creating field sets, 300-301 creating password text fields and, 302-303 inserting checkboxes and, 304-305 file formats proprietary, 22 for raster images, 195-196 for vector graphics, 192 File Transfer Protocol, see FTP (File Transfer Protocol) filename adding . "/" to, 223 for creating home pages, 407 saving pages and, 60 for style sheets, 67 Files panel location of, 4 putting site online and, 411-412 setting up jumpstart site and, xii Filter panel, 202-203 Find And Replace command Dreamweaver site-wide option, 57 features of, 186-188 updating HTML data using, 334-336 Firefox hyperlink destination shown in, 220 link destination shown in, 220 popularity statistics of, 43, 83 Fireworks copying/pasting from, 209-211 creating mockups in, 87 fixed-width lavout CSS layout and, 59 text reflows and, 242-243 Flash embedding, 282 Flash Video (FLV) files, 283-286 Flash, working with adding Flash animation, 279-283 adding FLV files, 283-286 cloaked files, 405 features of. 278 overview, 276-277 previewing Flash elements, 278-279 review, 287

flat file, 344 flexibility, of Dreamweaver behavior, 261 float attribute, 65-66 flt1ft class, 200, 201, 206, 212 fltrt class, 200, 203, 211, 212 FLV (Flash Video) files, 283-286 focused behavior, 273 folders, Classroom in a Book lesson, xi Font-size field altering text size and, 73 creating descendant selectors and, 111 creating headings and, 164 customizing Spry Accordion and, 272 formatting <caption> elements and, 183 formatting text and, 44 inserting <div> components and, 95 styling forms and, 320 Font-weight field formatting <caption> elements and, 183 formatting text and, 44 styling forms and, 320 fonts adjusting, 70-72 HTML default item, 43 .footer rule defining structural elements, 109 inserting graphic background and, 69-70 for reformatting footer, 101 <form> element adding forms to pages and, 293-294 features of, 292 function of, 292 HTML tag functions, 32, 292-293 specifying form actions and, 313-314 forms, working with adding submit buttons, 311-313 adding to web pages, 293-295 creating field sets, 300-301 creating password text fields, 301-303 creating radio buttons, 306-307 e-mailing form data, 315-318 enforcing tabbing order in, 313 features of, 292 including Spry Text fields, 298-300 incorporating text areas, 307-309 inserting checkboxes, 304-305 overview, 288-289 previewing, 290-291 review, 322 setting preferences, 295 specifying form actions, 313-314 styling, 319-321 using text fields, 296-297 working with list/menu elements, 309-311 Foundation Flex for Developers: Data-Driven Applications with PHP, ASP.NET, ColdFusion, and LCDS (Jacobs), 318 4-bit color space, in raster graphics, 194 FTP (File Transfer Protocol) for connecting to remote sites, 398 Passive, 400

setting up remote sites with, 398–402 troubleshooting, 401 FTP Performance Optimization, 400 functionality of built-in Dreamweaver behavior, 261 collapse, 384–385 creating server-based, 315–318 for sorting tables interactively, 327 of Spry checkboxes, 304

#### G

generic hyperlinks, 97-100 Get commands cloaking folders/files and, 406 putting site online and, 412 GET method, 314 GIF (graphic interchange format), 195 go-to-detail-page behavior creating, 375-377 inserting, 374 graphics adding Flash animation to pages, 279-283 adjusting position with CSS classes, 199-200 copying/pasting from Fireworks/ Photoshop, 209-211 inserting background into footer, 69-70 inserting by drag and drop, 211-212 inserting dynamic, 365-367 inserting incompatible file types, 204-206 inserting into web page, 197-199 inserting, with Dreamweaver, 63-66 optimizing with Property inspector, 212-214 previewing, 196-197 raster, 192-195 raster image file formats, 195-196 tools for, 214 using Adobe Bridge, 202-203 vector, 192 working with Insert panel, 201 working with Photoshop Smart Objects, 207 - 208greendata database folder, 345

#### Н

applying Swap Image Restore behavior and, 267 creating headings and, 163 hash mark (#) creating hyperlink placeholder, 117 declaring CSS id selector, 51 enabling links, 222, 260 jumping to top of page, 230 in rule names, 178 <head> element function of, 27 in HTML code structure, 23 inserting JavaScript code in, 267 inserting Spry menus as Library items and, 251 Head First HTML with CSS & XHTML (Freeman & Freeman), 31 header adding background image to, 91-92 fields, testing table behaviors and, 334 predefined rule function, 109 table cell, 177-178 updating templates and, 143 heading(s) changing, 60-61 creating, 163-165 HTML default item, 42 tags, for text formatting, 25-26 Height field copying/pasting images and, 210-211 customizing Spry Accordion and, 273 inserting graphics and, 206 modifying in Property inspector, 212-213 hexadecimal colors, 68-69 Hidden Characters, 383 hidden form elements, 292 high color, for smart phones, 195 Highlight Invalid Code, 383 home page Adobe Dreamweaver CS5 product, xv creating, 407-408 horizontal menu creating custom IDs and, 115 for creating internal links, 222-223 updating templates and, 143-144 horizontal rule (empty tag) in HTML code structure, 23 HTML tag functions, 32 hotspots definition of, 201 Fireworks and, 87 hover effect Aiax scripting and, 327 customizing Spry Accordion and, 273 freezing JavaScript, 390-391 in Spry Accordion, 388-389 styling Spry tables and, 333 working with XML-based Spry table, 337-338 htdocs folder PHP/MySQL configuration and, 346 setting up testing servers and, 341-342

HTML and XHTML Pocket Reference (Robbins), 31 HTML-based tables, 328-332 HTML character entities, 33 HTML code basic structure, 23 frequently used, 31-33 inserting, 25 Live Code and, 389 writing, 23-24 HTML comments, 393-394 HTML-compatible codes, 386-388 HTML data, 334-336 HTML defaults, 42-43 adding structure and, 27 HTML tag functions, 32 writing HTML code and, 23 HTML elements formatting borders of, 49 formatting margins of, 50 formatting padding of, 50 formatting position of, 47-48 formatting size of, 48-49 HTML formatting vs. CSS formatting, 39-40 HTML (HyperText Markup Language) basics adding structure, 27 applying inline formatting, 26 basic code structure, 23 formatting text, 25-26 frequently used codes, 31-33 future of, 34 inserting HTML code, 25 introduction to, 22-23 overview, 20-21 recommended books on, 31 review, 35 understanding HTML syntax, 24 writing HTML code, 23-24 writing in Dreamweaver, 28-31 HTML Property inspector. see Property inspector HTML Spry data type, 330 HTML syntax, 24 HTML tags frequently used, 32-33 for paragraph structure, 25 for text formatting, 25-26 HTML, XHTML, and CSS: Visual QuickStart Guide (Castro), 31 hyperlink behavior adding visual appeal, 120-121 modifying default, 118-119 modifying existing, 119-120 hyperlink pseudoclasses, 116 hyperlink rules, 130 hyperlink(s) adding Dreamweaver behavior to, 268-269 creating external, 226-227 creating image-based, 225-226

creating internal, 222-225 creating named anchors for, 230-231 creating with code hinting, 386-388 customizing appearance of Spry menu bar, 241-247 generic, 97-100 hotspots, 201 inserting Spry menu bars and, 234-239 internal and external, 218, 222-225 modifying Spry menus directly, 239-241 names, exact spelling of, 237 relative vs. absolute, 218-219 setting up e-mail, 227–228 targeting page elements, 229-230 targets, using ID attributes as, 232 updating website, 408-409 HyperText Markup Language. see HTML (HyperText Markup Language) Hypertext Preprocessor (PHP) form e-mail function, 315-318

#### L

ID attributes creating custom, 113-115 in CSS rule construction, 44 as link targets, 232 selectors, creating, 51 Illustrator, 87 image-based links, 225-226 Image Description field, 210 image placeholders adding Dreamweaver behaviors and, 263-265 dynamic, 374 inserting, 100-101 Image Preview dialog box copying/pasting images and, 209-210 inserting incompatible file types and, 204-206 reopening to improve images, 207 Image Property inspector. see also Property inspector, 17 Image Tag Accessibility Attributes dialogue box inserting images and, 64-65 inserting images by drag and drop and, 212using Adobe Bridge and, 203 working with Insert panel and, 201 images, working with adjusting positions, 199-200 copying/pasting from Fireworks/ Photoshop, 209-211 graphic tools, 214 inserting by drag and drop, 211-212 inserting dynamic, 365-367 inserting images, 197-199 inserting incompatible file types, 204-206 inserting, with Dreamweaver, 63-66 optimizing with Property inspector, 212 - 214overview, 190-191

previewing graphics, 196-197 raster graphics, 192-195 raster image file formats, 195-196 review, 215 using Adobe Bridge, 202-203 vector graphics, 192 working with Insert panel, 201 working with Photoshop Smart Objects, 207 - 208<ima> element, 199-200 Import Tabular Data dialog box, 180-181 important page content, 25-26 include command, 151, 153 indents, text, 167-170 information, Dreamweaver application features, xiii inheritance theory, 45-46 inline elements defined, 31 formatting text with, 26 <input> element HTML form elements and, 294 using text fields and, 296-297 Input Tag Accessibility Attributes dialog box adding submit buttons and, 312-313 creating password text fields and, 302-303 incorporating text areas and, 307-309 inserting menu elements and, 309-311 inserting Spry Text Fields and, 298-300 using text fields and, 296-297 Insert panel adding forms to pages and, 293-294 inserting images, 201 inserting placeholder text, 364-365 inserting Spry Accordion widgets, 269-271 location of, 4 Inspect mode, 391-392 installation, of Classroom in a Book files, x interactive link behavior adding visual appeal, 120-121 modifying default, 118-119 modifying existing, 119-120 interactive menus, 115-118 interactivity, adding adding additional panels, 271 adding behavior to hyperlinks, 268-269 applying Dreamweaver behaviors, 265-266 applying Swap Image Restore behavior, 266 - 267customizing Spry Accordion, 272-274 inserting Spry Accordion widgets, 269-271 learning Dreamweaver behaviors, 260-261 overview, 258-259 previewing behaviors in completed page, 261-262 removing applied behaviors, 267-268 review, 275 working with Dreamweaver behaviors, 263-265

internal hyperlinks creating, 222–225 function of, 218 Internet access, cell phones for, 83–84 Internet Explorer Flash Player and, 286 hyperlink destination shown in, 220 link destination shown in, 220 popularity statistics of, 83 intranet, 398 IPV6 Transfer Mode, 400

#### J

JavaScript Dreamweaver behaviors and, 260–261 freezing with hover effect, 390–391 inserting in <head> section, 267 uploading, 411 working with HTML data and, 332 JPEG (Joint Photographic Experts Group), 196 jumpstart method, xi site, setting up, xii

### Κ

keyboard shortcuts, 14–16 keys, unique, 343

### L

<1abe1> element creating field sets and, 300 creating radio buttons and, 306-307 incorporating text areas and, 308 using text fields and, 296 layout. see CSS layout; web page layout, creating Legend field, 300-301 lessons jumpstart method for, xi-xii recommended order, xi Lessons folder, x <1i>> elements building menu buttons using, 120 collapsing code and, 385 collapsing code based on, 385 creating lists and, 166 expanding code and, 385-386 HTML tag functions, 32 modifying existing content and, 98 updating links and, 409 using Inspect mode and, 391 Library items cloaking of, 405-406 creating, 144-148 inserting Spry menus as, 250-254 overview, 144 updating, 148-149 for updating links, 408-409 Line-height field in CSS rule construction, 44 formatting <caption> elements and, 183 Line Numbers Code view and, 106 collapsing code and, 385 function of, 383 Link Checker panel, 255 Link field for creating internal links, 222-223 inserting Spry menu bars and, 237-239 modifying Spry menus and, 240-241 setting up e-mail links and, 228 link placeholder adding behavior to hyperlinks and, 268-269 creating home pages and, 408 link targets, 232 links. see hyperlink(s) list/menu elements <input> tag and, 294 for online forms, 292 overview of, 309-311 List Values dialog box, 310-311 lists, working with. see also text, working with creating lists, 165-167 overview, 158-159 previewing page containing, 160-162 review, 189 Live Code accessing, 389-391 accessing Split Code view and, 393 using Inspect mode and, 391-392 Live view examining <caption> elements in, 183 Inspect mode and, 391-392 observing updated pages in, 149 previewing dependent files in, 360-361 previewing FLV files in, 285-286 previewing online data in, 326-327 previewing SSIs in, 152-153 previewing template child page in, 140 previewing web page in, 75, 76 test Spry menu bar in, 247 Local Site Folder field, 57 local site(s) root folder, 56-57, x synchronizing remote and, 413-414 local web servers configuring, 340 establishing remote site on, 398, 402-404 Loop option, 280 lossy compression, with JPEG, 196

#### Μ

Macintosh instructions, vs. Windows instructions, xiii Maintain Synchronization Information option for remote FTP site, 401 for remote site on local/network web server, 404 MAMP (Windows/Macintosh Apache MySQL PHP) server

connecting to databases using, 341-342 setting up, 341-342 Manage Sites dialog box establishing remote site on local/network web server and, 402-404 setting up remote FTP site and, 398-402 setting up testing servers and, 340-342 margins in CSS box model, 41 HTML default item, 43 object formatting of, 50 styling tables and, 174-175 master page sets, 363-365 Max Chars attribute field, 296 menus adding visual appeal to, 120-121 customizing Spry, 241-247 inserting as Library items, 250-254 inserting Spry, 234–239 interactive, 115-118 Menu bar location, 4 modifying Spry, 239-241 vertical, 144-148, 241-247 vertical navigation, 97-100, 408-409 Microsoft Internet Explorer. see Internet Explorer Microsoft Visual SourceSafe, 398 mockups, in Fireworks/Photoshop, 87 Move To First Page dialog box, 368-369 MS Excel data, 180-181 multicolumn designs, 121-123 multiple items choosing, 292 displaying, 367-368 MySQL Connection dialog box, 346 MySQL database connecting to, on PHP server, 345-348 server-based capabilities of, 343

#### Ν

named anchors, 230-231 navigation, working with checking pages, 254-255 creating external links, 226-227 creating image-based links, 225-226 creating internal links, 222-225 creating named anchors, 230-231 customizing appearance of Spry menu bar, 241-247 editing CSS using Code Navigator, 248 - 249hyperlink basics, 218-219 inserting Spry menu bars, 234-239 inserting Spry menus as Library items, 250 - 254modifying Spry menus directly, 239-241 overview, 216-217 previewing links, 219-222 review, 256 setting up e-mail links, 227-228 targeting page elements, 229-230

using ID attributes as link targets, 232 network web servers definition of, 398 establishing remote site on, 402–404 New CSS Rule dialog box creating descendant selectors and, 110 creating headings and, 164–165 creating interactive menus and, 117–118 styling forms and, 319–321 styling Spry tables and, 333–334 normalization, 50 now() function, 357 number Spry data type, 330, 331

#### 0

<object> elements, 282 object formatting, in CSS borders and shading, 49 margins and padding, 50 positioning, 47-48 size, 48-49 Object Tag Accessibility Attributes dialog box, 280 odd/even effects styling Spry tables and, 333 working with XML-based Spry table, 337-338 <01> elements creating lists and, 166 default margins in, 50 default margins with, 50 HTML tag functions, 32 online data, working with choosing server models, 338-339 configuring local web servers, 340 database design basics, 343-344 overview, 324-325 previewing online data, 326-327 review, 350 setting up testing servers, 340-342 styling Spry tables, 333-334 updating HTML data, 334-336 working with dynamic content, 326 working with HTML data, 328-332 working with XML data, 336-338 online forms. see forms, working with online services, Adobe CS Live, xvii onMouseOut attribute of Swap Image behavior, 268 of Swap Image Restore behavior, 267 onMouseOver attribute of Swap Image behavior, 265-266 of Swap Image Restore behavior, 267 opening tags adjusting image positions and, 200 creating custom classes and, 112 creating Library items and, 146 in HTML code structure, 23 options. see also specific options for FTP server, 400 synchronization, 414 orders table, 344

#### Ρ

elements adding new code and, 386-388 creating external links and, 226 creating headings and, 163 creating lists and, 166-167 creating lists with, 166-167 creating named anchors and, 231 default margins in, 50 HTML defaults and, 42 HTML tag functions, 32 HTML vs. CSS formatting and, 39 inserting image placeholders and, 100 inserting text and, 62-63 styling forms and, 320 styling tables with CSS and, 174 targeting page elements and, 229-230 targeting page elements with, 229-230 using Property inspector and, 74 padding in CSS box model, 41 in Flash banner animation, 282-283 HTML default item, 43 object formatting of, 50 padding fields styling forms and, 320 styling table cells and, 176 page elements CSS styles and, 106 in Design view, 75 specifications of, 97 targeting, 229-230 page layout. see web page layout, creating page titles, 60 page width, 66-68 paging controls hiding unneeded, 369-370 inserting, 368-369 palette, in raster graphics, 194 panels features of, 4-5 floating/dragging, 9 grouping/stacking/docking, 10-11 minimizing, 8 standard grouping, 7 paragraph structure, 25 parent element hiding subitem menus with, 248 updating links and, 409 Passive FTP, 400 password text fields, 301-303 pencil sketches thumbnails, 84-86 wireframes, 86-87 period (.) character combining text and data variable, 316 declaring CSS class selectors, 51 in rule names, 178 Personal Home Page, 339

personalized preferences, 14 Photoshop (PSD) cloaked files, 405 copying/pasting from, 209-211 creating mockups in, 87 updating images in, 207-208 PHP form e-mail function, 315-318 PHP (Hypertext Processor) adding repeat regions using, 361-362 creating a recordset using, 354-358 creating detail pages using, 374-377 creating dynamic tables using, 362-363 creating master page sets using, 363-365 creating record paging behavior using, 368-369 displaying data using, 358-360 displaying images dynamically using, 365-367 displaying multiple items using, 367-368 displaying record counts using, 371 features of, 339 hiding paging controls using, 369-370 inserting go-to-detail-page behavior using, 374 PHP/MySQL server installation, 345-348 staging files on testing servers using, 360-361 styling dynamic data using, 371-374 picture elements. see pixels pixels in raster graphics, 192-193 resolution and, 193 width set in, 243-244 placeholder headings changing, 60-61 creating lists and, 165 creating text indents and, 167 importing text and, 163 inserting text and, 62 placeholder text changing, 97-100 creating master page sets and, 364-365 in HTML-based tables, 326-327 inserting, 101 plus (+) icon in Bindings panel, 355, 363 in Databases panel, 346 in Server Behaviors panel, 361, 367, 370 PNG (Portable Network Graphic), 196 Point To File tool, 223-225 positioning, 47-48 POST method, 314 power position, 86 prebuilt workspace layouts Classic, 11-12 Coder, 12 Designer, 13 predefined options, checkbox, 304 preferences personalizing, 14 setting for accessible forms, 295

prerequisites, to using Classroom in a Book, ix Preview States menu creating radio buttons and, 307 inserting Spry Text Fields and, 299-300 print style sheet creation converting existing style sheet, 126-127 displaying Style Rendering toolbar, 125 - 126hiding unwanted page areas, 127-129 overview, 124-125 removing unneeded styles, 130 product information, in database design, 344 progressive download, of FLV files, 283-286 Property inspector adding/removing panels in, 271 creating custom CSS formatting, 73-75 creating external links with, 226-227 creating image-based links with, 225-226 creating internal links with, 222-225 displaying width/height values, 93 Flash banner animation in, 280-281 HTML/CSS tabs of, 16-17 image properties of, 17 location of, 4 modifying Spry menu bars in, 236-239 optimizing images with, 212-214 refreshing after Code view changes, 30 proximity, in CSS rule construction, 45 Proxy, 400 PSD. see Photoshop (PSD) pseudoclasses, hyperlink functions of, 116 modifying hyperlink behavior and, 120 Style Rendering toolbar and, 125-126 public folder name, of FTP server, 399 publishing websites. see websites, publishing of purpose, website, 82 Put command cloaking folders/files and, 406 putting site online and, 410-412 R

radio buttons creating, 306-307 <input> tag and, 294 for online forms, 292 raster graphics color in, 194-195 overview, 192-193 raster image file formats, 195-196 resolution in, 193 size in. 194 RDS (Remote Development Services), 398 real time updating, 328 recommended lesson order, for Classroom *in a Book*, xi record paging behavior creating, 368-369 in Recordset menu, 361

record(s) in database design, 343 display, 369-371 Recordset dialog box creating a recordset and, 355-358 creating detail pages and, 375-377 creating dynamic tables and, 362-363 creating master page sets and, 363-365 Recordset Navigation Status dialog box, 371 recordsets, 354-358 regular expressions, 185 Related Files interface, 392 relational databases, 344 relative hyperlinks, 218–219 Remote Development Services (RDS), 398 remote sites definition of, 398 synchronizing local and, 413-414 Render Print Media Type icon hiding unwanted page areas and, 127-129 removing unneeded styles and, 130 repeat regions adding, 361-362 displaying multiple items with, 367-368 inserting paging controls, 368-369 Resample, graphic tool, 214 resolution with IPEG and PNG, 196 in raster graphics, 193 resources, xiv Resources for educators, xv rollover effect, 261 root directory name, of FTP server, 399 <root> elements function of, 27 in HTML code structure, 23 rows adjusting vertical alignment in, 181-182 copying/pasting tables and, 173 creating tables and, 171-172 in database design, 343 in paging behaviors, 368-369 styling Spry tables and, 333-334 for XML-based Spry tables, 336-338 rule construction, CSS, 44-47 rules moving to external style sheet, 123-124 naming of, 178 order of in CSS styling, 177 removing for printing, 130

#### S

Save All command creating custom keyboard shortcuts and, 15–16 moving rules to external style sheet and, 124 for updated multiple files, 144 updating templates and, 144 Save As Template dialog box, 136 Save Optimized As dialog box, 211 Save Web Image dialog box

copying/pasting images and, 209 inserting incompatible file types and, 206 Scalable Vector Graphics (SVG), 192 screen-media style sheet, 126-127 <script> elements Flash Player and, 282 HTML tag functions, 33 inserting Spry elements and, 252 inserting Spry menus as Library items and, 252 scripting languages. see also specific scripting languages displaying data changes, 328 supporting, 318 Secure File Transfer Protocol (SFTP), 398 select effects Ajax scripting and, 327 styling Spry tables and, 333 working with XML-based Spry table, 337-338 Select External Editor dialog box, 210 Select File dialog box adding Flash animation and, 280 creating internal links and, 223 inserting go-to-detail-page behavior and, 374 Select Image Source dialog box inserting dynamic images and, 365-367 inserting images and, 197-198 working with Insert panel and, 201 Select Parent Tag icon, 384 Selector Name field, 111 selectors creating class and id, 51 creating descendant, 110-111 in CSS rule construction, 44 seminars, dynamic tables for, 362-363 server-based databases, vs. stand-alone databases, 343 server-based e-mail, 315-318 Server Behaviors panel adding repeat regions and, 361-362 displaying multiple items and, 367-368 server models, 338-339 server-side functionality, 228 server-side includes (SSIs) creating, 150-151 implementing menus as, 254 inserting, 151-153 updating, 153-155 uploading, 411 using, 149-150 SFTP (Secure File Transfer Protocol), 398 shading, 49 Sharpen, graphic tool, 214 Show Log option for updating links, 409 for updating templates, 142 Show Region behaviors, 370 .shtml extension, 151, 153 .sidebar1 rule for creating faux columns, 122-123

defining structural elements, 109 Site Name field, 57 Site Setup dialog box configuring testing servers in, 340 creating sites for lessons, xi setting up Dreamweaver site and, 56-57 setting up jumpstart site, xii setting up jumpstart site and, xi setting up remote FTP site and, 398-399 SiteCatalyst NetAverages, xvii 16-bit color space, 195 size altering text, 72-73 of heading tags, 165 of image, matching container, 94 of image, optimizing with Property inspector, 212-213 object formatting of, 48-49 in raster graphics, 194 of Spry menu bar, 242-246 Smart Objects (Photoshop), 207-208 smart phones, 195 software installation, Dreamweaver, x Source (Bardzell and Flynn), 340 specificity theory, 47 spell-checking, 184-185, 409 Split Code view, 393 Split view creating field sets in, 300 creating lists in, 166 editing CSS in, 248 features of, 6-7 HTML vs. CSS formatting and, 39-40 inserting checkboxes in, 305 using Code Navigator in, 388 working with CSS Styles panel in, 109 writing HTML code in, 28 spreadsheets, 343 Spry Accordion widgets adding additional panels to, 271 Code Navigator and, 388-389 customizing, 272-274 inserting, 269-271 overview, 269 Spry Data, 233 Spry data placeholders, 360 Spry Data Set dialog box working with HTML data and, 329-331 working with XML data, 336-338 Spry Data Set-Insert Table dialog box, 331-332 Spry data tables discarding, 358-359 rebuilding, 362-363 styling, 333-334 Spry data types, 330 Spry Effects, 233 Spry Form widgets, 233 Spry framework creating detail pages using, 374-377 creating master page sets using, 363-365

creating record paging behavior using, 368-369 displaying images dynamically using, 365-367 displaying multiple items using, 367-368 displaying record counts using, 371 features/tools of, 233 harnessing Ajax's power, 326 hiding paging controls using, 369-370 inserting go-to-detail-page behavior using, 374 styling dynamic data using, 371-374 working with HTML data, 328-332 Spry Layout widgets, 233 Spry menus customizing appearance of, 241-247 editing CSS using Code Navigator, 248 - 249inserting, 234–239 inserting as Library items, 250-254 modifying directly, 239-241 Spry Textarea incorporating text areas and, 307-309 inserting menu elements and, 309-311 Spry Validation Radio Group, 306-307 Spry Validation Text Fields, 298-300 SSIs. see server-side includes (SSIs) staging server, 398, 402 stand-alone databases, vs. server-based databases, 343 standard panel grouping, 7 Standard toolbar, 13-14 statistics, on website access/usage, 83 status bar, 220 streaming, of FLV files, 283 string Spry data type, 330 <style> elements CSS rules contained in, 106-107 in CSS Styles panel, 106-107 HTML tag functions, 33 Style Rendering toolbar displaying, 125-126 location of, 13-14 style sheets. see CSS style sheets Stylin' with CSS: A Designer's Guide (Wyke-Smith), 52 submit buttons, 311-313 Submit option, 299 SVG (Scalable Vector Graphics), 192 Swap Image behavior adding to hyperlinks, 268-269 applying, 265-266 removing, 267-268 Swap Image Restore behavior applying, 266-267 removing, 267-268 synchronization, of local/remote sites, 413-414 Syntax Coloring, 383 Syntax Error Alerts In Info Bar, 383

#### Т

tabindex attribute commenting codes and, 393 enforcing tabbing order, 313 table cell text, 42 table cells displaying data and, 360 HTML tag functions, 33 inserting tables and, 182 styling, 176-178 table headers displaying data and, 359 HTML default item, 43 styling table cells and, 176 Table Property inspector, 17 tag selector <caption> elements and, 182-183 copying/pasting tables, 173 creating named anchors and, 231 creating tables and, 172 finding/replacing text and, 188 inserting tables and, 180-181 styling Spry tables and, 334 styling tables and, 174-175 for targeting page elements, 229-230 using ID attributes as link targets and, 232 tables, working with adding/formatting <caption> elements, 182-183 adjusting vertical alignment, 181-182 controlling column width, 178-179 copying/pasting, 173 creating dynamic, 362-363 creating from scratch, 171-172 inserting, from other sources, 180-181 inserting paging controls as, 368-369 overview, 158-159, 170 previewing page containing, 160-162 review, 189 styling table cells, 176-178 styling with CSS, 174-175 tag-based syntax, 339 Tag Inspector panel accessing Dreamweaver behaviors from, 260 adding behavior to hyperlinks in, 268-269 applying Swap Image behavior in, 265 - 266applying Swap Image Restore behavior in, 267 tag selectors HTML, 25-26, 32-33 location of, 4 selecting code using, 383-384 targeted links methods used for, 229-230 using ID attributes as, 232 elements adjusting vertical alignment and, 182 for formatting columns, 176-177

templates cloaked folders, 405-406 creating from existing layout, 135-136 creating server-side includes, 150-151 editing horizontal menu in, 222 inserting editable regions, 137-138 inserting server-side includes, 151-153 for inserting Spry menus as Library items, 251 - 253overview, 132-133 previewing completed page, 134-135 producing child pages, 138-140 review, 156 updating, 141-144 updating server-side includes, 153-155 using Library items, 144-149 using server-side includes, 149-150 Test SQL Statement dialog box creating a recordset and, 356 creating detail pages and, 375-377 creating master page sets and, 364 testing servers final steps for, 349 setting up, 340-342, 345-348 for SSIs, 153, 155 staging files on, 360-361 text applying classes to, 112-113 color, 70-72 font, 70-72 formatting, 25-26 inserting, with Dreamweaver, 61-63 modifying existing content, 97-100 reflows, 243 size, altering, 72-73 Text-align field menu controlling column width and, 179 styling table cells and, 176 text areas incorporating, 307-309 <input> tag and, 294 for online forms, 292 text-based hyperlinks, 222-225 text editor opening templates in, 138 writing HTML code and, 23-34 text fields creating field sets, 300-301 creating password, 301-303 <input> tag and, 294 inserting Spry, 298-300 for online forms, 292 using, 296-297 text, working with adding/formatting <caption> elements, 182 - 183adjusting vertical alignment, 181-182 controlling column width, 178-179 copying/pasting tables, 173 creating headings, 163-165 creating lists, 165-167 creating tables, 170-172

creating text indents, 167-170 finding/replacing text, 185-188 importing text, 162-163 inserting tables, 180-181 overview, 158-159 previewing completed page, 160-162 review, 189 spell-checking web pages, 184-185 styling table cells, 176-178 styling tables with CSS, 174-175 text wraps, 243 elements adjusting vertical alignment and, 182 controlling column width and, 179 for formatting columns, 176-177 32-bit color space for graphic design, 195 with PNG, 196 three-dimensional effect, 120-121 thumbnails, 84-86 <title> elements adding to web pages, 27 template editable region in, 137 titles, page, 60 toolbar adjustments, 13-14 features, 4-5 tools, for images, 214 training and certification, Adobe, xvi transparency backgrounds and, 49 with GIF, 195 with PNG, 196 Trash Can icon, 122 triggering elements Blur/Change/Submit options, 299 for Dreamweaver behaviors, 260-261 onMouseOut as, 267 onMouseOver as, 265-266, 267 troubleshooting, 401 true color, 195 Turn Styles On button, 240 24-bit color space, 195 Type-size field, 174

#### U

<lu><lu><l collapsing code based on, 385 creating lists and, 167 expanding code based on, 385-386 inserting Spry Accordion widgets and, 269 - 271ul.MenuBarVertical rule customizing Spry menu bar and, 242-247 editing CSS and, 248-249 ul.nav li rule adding vis menus and, 120 formatting menu button and, 120-121 predefined rule function, 109 nav> tag selector for creating library items, 144-146 for creating SSI, 150-151

Uniform Resource Locator. see URL (Uniform Resource Locator) unique IDs for converting radio buttons to checkboxes, 306 in database design, 343 for forms/form elements, 293 for Spry data set, 329 for text fields, 296 unique keys, 343 unordered lists, 165-167 Update From Original, graphic tool, 214 Update Pages dialog box creating image-based links and, 225-226 creating internal links and, 224 inserting editable regions and, 138 inserting Spry menus as Library items and, 253 updating links and, 409 updates, checking for, xiii URL (Uniform Resource Locator) for creating external links, 226 field, inserting folder names into, 366 of FTP server, 399 in HTML code structure, 218 of local web server, 403 for MAMP installation, 345 testing servers in, 342

#### V

validation definition of, 298 with Spry Text Fields, 298-300 Value column field, 175 values, for radio buttons, 306 variables, in PHP, 316 vector-based animation, 279-283 vertical menu creating Library items from, 144-148 customizing Spry, 241-247 updating templates and, 144 vertical-nav item for creating Library items, 144-148 for updating Library items, 148-149 vertical navigation menu modifying existing content/formatting, 97-100 updating, 408-409 video formats, 283-286 views Code. see Code view Design. see Design view Live. see Live view Split. see Split view visibility, modifying paging link, 369-370

#### W

W3C on creating SVG, 192 SQL tutorial offered by, 354 website access/usage statistics, 83

WAMP/MAMP (Windows/Macintosh Apache MySQL PHP) server, 344-348 web-based forms. see forms, working with web design. see also graphics; images, working with Adobe Marketplace & Exchange resources, 260-261 basics of, 82-84 thumbnail, 85-86 Web Distributed Authoring and Versioning (WebDav), 398 web page layout, creating adding background image to header, 91 - 92checking browser compatibility, 102 creating thumbnails, 84-86 creating wireframes, 86-87 inserting image placeholders, 100-101 inserting new <div> components, 93-96 inserting placeholder text/modifying footer, 101 inserting Spry Accordion widgets, 269-271 modifying existing content/formatting, 97-100 modifying existing CSS layout, 88-91 modifying page width/background color, 96-97 overview, 80-81 previewing, 88 review, 103 web design basics, 82-84 web pages adding Flash animation to, 279-283 adding forms to, 293-295 dynamic. see dynamic pages, building with data graphics color for, 194 graphics resolution for, 193 hiding unwanted areas for printing, 127 - 129image size for, 194 modifying width, 96-97 saving/modifying title, 60 spell-checking, 184-185 using JPEG for graphics, 196 writing HTML by hand, 23-27 writing HTML in Dreamweaver, 28-31 web-safe color palette, 194 web servers, local, 340 WebDav (Web Distributed Authoring and Versioning), 398 websites, publishing of cloaking folders and files, 405-406 completing sidebar content, 410 creating home pages, 407-408 defining remote sites, 398 establishing remote site on local/network web server, 402-404 overview, 396-397

prelaunch checklist, 409 putting site online, 410–412

review, 415 setting up remote FTP site, 398-402 synchronizing local/remote sites, 413-414 updating links, 408-409 weight, in CSS rule construction, 47 Welcome screen, 58-59 What You See Is What You Get (WYSIWYG) editor, 3-4 widgets adding additional panels to, 271 customizing menu bar appearance, 241-247 customizing Spry Accordion, 272-274 features of, 233 inserting, 234-239 inserting Spry Accordion, 269-271 inserting Spry Text Fields, 298-300 modifying directly, 239-241 Width field controlling column width and, 178-179 copying/pasting images and, 210-211 inserting graphics and, 206 modifying in Property inspector, 212-213 styling tables and, 174 of text fields, 296 width set in ems/pixels, 243 Windows instructions, vs. Macintosh instructions, xiii wireframes, 86-87 Word Wrap, 383 workspace Coder, 12 creating custom, 14 setting up, xii workspace, customizing custom keyboard shortcuts, 14-16 design/code-editing tools, 4-5 overview, 2-3 panels, functions of, 7-11 personalizing preferences, 14 review, 18 switching/splitting views, 5-7 toolbar adjustments, 13-14 using Property inspector, 16-17 workspace layout selection, 11-13 Workspace menu location of, 4 for prebuilt workspaces, 11 WYSIWYG (What You See Is What You Get) editor, 3-4

#### Х

XML (Extensible Markup Language) data, 336–338